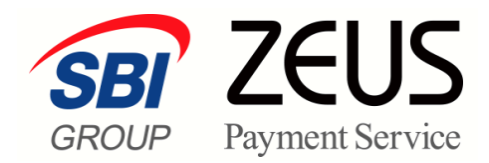

# ZEUS 売上管理画面操作

# キャリア決済

# 操作マニュアル

株式会社ゼウス

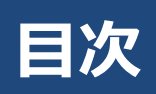

|                      | この                                         | マニュアルについて                                                                                                 | 3                                |
|----------------------|--------------------------------------------|----------------------------------------------------------------------------------------------------|----------------------------------|
| 1.                   | 運                                          | 用開始の前に                                                                                                    | 4                                |
| 2.                   | 初期                                         | 期設定を行う                                                                                                    | 5                                |
|                      | 2.1                                        | 送信先メールアドレスの確認と変更                                                                                          | 5                                |
|                      | 2.2                                        | テストIDによる接続テスト                                                                                             | 8                                |
|                      |                                            | 2.2.1 ご使用システムとの連携                                                                                         | 8                                |
|                      |                                            | 2.2.2 テストIDの確認                                                                                            | 8                                |
|                      |                                            | 2.2.3 接続テスト                                                                                               | 9                                |
| 3.                   | +·                                         | ャリア決済の状況を確認する                                                                                             | 13                               |
| 4.                   | +·                                         | ャリア決済データを集計する                                                                                             | 16                               |
| 5.                   | 油                                          |                                                                                                    |                                  |
| • •                  |                                            | 斉データのダウンロード                                                                                               | 18                               |
| 6.                   | 次,                                         | 斉データのダウンロード<br>斉データの売上処理を行う                                                                               | 18<br>22                         |
| 6.                   | 次,<br>決<br>6.1                             | <b>斉データのダウンロード</b><br><b>斉データの売上処理を行う</b><br>売上処理                                                         | 18<br>22                         |
| 6.                   | 次)<br>決<br>6.1<br>6.2                      | <b>斉データのダウンロード</b><br><b>斎データの売上処理を行う</b><br>売上処理<br>売上予約を仮売完了に戻す処理                                       | <b> 18</b><br><b>22</b><br>22    |
| 6.<br>7.             | 次/<br>決<br>6.1<br>6.2<br>決                 | <b>斉データのダウンロード</b><br><b>斎データの売上処理を行う</b><br>売上処理<br>売上予約を仮売完了に戻す処理<br><b>斎データを取り消す</b>                   | 18<br>22<br>22<br>26<br>30       |
| 6.<br>7.<br>8.       | 次<br>決<br>6.1<br>6.2<br>決<br>王             | <b>斉データのダウンロード</b><br><b>斎データの売上処理を行う</b><br>売上処理<br>売上予約を仮売完了に戻す処理<br><b>斎データを取り消す</b><br>ラー時の処理(再送信)を行う | 18<br>22<br>26<br>30<br>34       |
| 6.<br>7.<br>8.<br>9. | た。<br>決<br>6.1<br>6.2<br>決<br>エ<br>ス       | 済データのダウンロード                                                                                               | 18<br>22<br>26<br>30<br>34<br>39 |
| 6.<br>7.<br>8.<br>9. | 次<br>決<br>6.1<br>6.2<br>決<br>て<br>、<br>9.1 | 斉データのダウンロード                                                                                               | 18<br>22<br>26<br>30<br>34<br>39 |

### このマニュアルについて

- 本マニュアルに表示されている画面は、Chrome(バージョン:101.0.4951.67)で画面をキャプチャしています。ご使用のブラウザによって画面の見え方が多少異なることがあるかもしれませんが、ご了承ください。
- 本マニュアルで使用している用語については、別冊『用語集・エラーメッセージ』で解説しています。
   詳しくは『用語集・エラーメッセージ』を参照してください。

### 1. 運用開始の前に

運用を開始する前に、以下の内容を確認ください。

#### 『キャリア決済サービス ご利用ガイドライン』の確認

『キャリア決済サービス ご利用ガイドライン』には、キャリア決済のご利用方法などが記載されています。 運用を開始する前に、ご一読またはご確認をお願いします。

なお、『ご利用ガイドライン』は、以下ページからダウンロードできます。 https://www.cardservice.co.jp/zmc/order/

#### メール送信先(メールアドレス)とメール内容の確認

決済結果通知メール等の送信先メールアドレスが、正しい(または予定している)メールアドレスになって いるかを確認ください。

また、加盟店様からユーザー様に送信するメールの内容をご確認ください。ユーザー様へのメッセージも追加できます。

参照 ➡ 『2. 初期設定を行う』

#### ステータスの内容の確認

検索結果のリストに表示されるステータスについて、下記の章で説明しています。 ステータスの内容を確認したいときに参照してください。

参照 ➡ 『9. ステータス・用語一覧』

## 2. 初期設定を行う

本マニュアルでは ZEUS 決済サービスでキャリア決済を行う方法について説明していますが、この機能を利 用するためには、最初にキャリア決済の初期設定を行う必要があります。 初期設定では、以下の 2 つの作業を行います。

- 送信先メールアドレスの確認と変更
- テスト ID による接続テスト

### 2.1 送信先メールアドレスの確認と変更

決済結果が通知されるメールアドレスを確認し、必要があればメールアドレスを変更します。

1 メニューから「各種設定」の [設定情報確認] をクリックします。

| ● 各種設定                   |
|--------------------------|
| 設定情報確認                   |
| テストカート、番号管理              |
| システム利用料お支払いカード<br>登録フォーム |

➡「各種設定情報確認」画面が表示されます。

- 2 IP コードを入力します。
  - 204 から始まる 10 桁の数字がキャリア決済の IP コードです。
  - 複数の IP コードを契約している場合は、複数の IP コードが表示されるので、対象の IP コードを 選択します。

| • 各種設定         | 確認 |                      |
|----------------|----|----------------------|
| 設定情報をご確認いただけます | o  |                      |
| IP⊐∽F          |    |                      |
|                |    | この一覧から選択して下さい。       |
| 0              | 0  |                      |
| 0              | 0  |                      |
| 0              | 0  | Sector Sector Sector |
|                | 表示 | リセット                 |

3 [表示] ボタンをクリックします。

➡「各種設定情報確認」画面が表示されます。

| 内部现在                                                          |                                                                                                    |                                                                                                    |                |        |           |
|---------------------------------------------------------------|----------------------------------------------------------------------------------------------------|----------------------------------------------------------------------------------------------------|----------------|--------|-----------|
| ● 各種:                                                         | ,<br>設定情報確認                                                                                                    |                                                                                                    |                |        |           |
| 基本情報                                                          |                                                                                                    |                                                                                                    |                |        |           |
| IPh-k"                                                        | Instruments.                                                                                                    |                                                                                                    | -              |        |           |
| ■ -                                                           | Reading-to-Children                                                                                                    |                                                                                                    |                |        |           |
| サイトURL                                                        | -                                                                                                    |                                                                                                    |                |        |           |
|                                                               | docomo                                                                                                    |                                                                                                    |                |        |           |
| 決済キャリア                                                        | au<br>SoftBank                                                                                                    |                                                                                                    |                |        |           |
|                                                               | 1± ±17                                                                                                    |                                                                                                    |                |        |           |
| システム設定                                                        | "情华版                                                                                                    |                                                                                                    |                |        |           |
| 接続方式                                                          |                                                                                                    |                                                                                                    |                |        |           |
| 継続課 玉力ヌ                                                       | へ 不以出しない<br>そ 7店吉 しいいさ ※パキパウァ                                                                                                    |                                                                                                    |                |        |           |
| 完上处理力到                                                        | ヘ、11次52上)犬)育 ☆)犬)育6                                                                                                    | またで4 いこは ガリガにこう主意く/ころい。                                                                                                    |                |        |           |
| CGI関連(決済                                                      | 育結果通知)                                                                                                    |                                                                                                    |                |        |           |
| 送信先ポート                                                        | 80                                                                                                    |                                                                                                    |                |        |           |
| Method                                                        | GET                                                                                                    |                                                                                                    |                |        |           |
| URL                                                           | www.cardservice.co.jp/<br><emal>&amp;error_code=<br/><id>&amp;sendpoint=<poin< th=""><th><sup>'</sup>?carrier_type={CARRIER&gt;&amp;clientip={IPCODE&gt;&amp;email=<br/><error_code>&amp;money={KING&gt;ℴ_no={ORDD&gt;&amp;sendid=<br/>IT&gt;&amp;status={STATUS&gt;&amp;teIno={TELNO&gt;&amp;username={NAME&gt;</error_code></th><th></th><th></th><th></th></poin<></id></emal> | <sup>'</sup> ?carrier_type={CARRIER>&clientip={IPCODE>&email=<br><error_code>&amp;money={KING&gt;ℴ_no={ORDD&gt;&amp;sendid=<br/>IT&gt;&amp;status={STATUS&gt;&amp;teIno={TELNO&gt;&amp;username={NAME&gt;</error_code> |                |        |           |
|                                                               | 受付中                                                                                                    | 送信しない                                                                                                    |                |        |           |
|                                                               | 決済失敗                                                                                                    | 送信する                                                                                                    |                |        |           |
|                                                               | 仮売完了                                                                                                    | 送信する                                                                                                    |                |        |           |
|                                                               | 決済予約                                                                                                    | 送信しない                                                                                                    |                |        |           |
|                                                               | 確定処理中                                                                                                    | 送信しない                                                                                                    |                |        |           |
| 送信バターン                                                        | 確定失敗                                                                                                    | 送信する                                                                                                    |                |        |           |
|                                                               | 決済完了                                                                                                    | 送信する                                                                                                    |                |        |           |
|                                                               | 取消完了                                                                                                    | 送信する                                                                                                    |                |        |           |
|                                                               | 決済完了(取消失敗)                                                                                                    | 法信する                                                                                                    |                |        |           |
|                                                               | 版売取消売了<br>(信言中マ(取)また時)                                                                                                    | 达1月9日<br>24년                                                                                                    |                |        |           |
|                                                               | 1850元」(433月天戦)                                                                                                    |                                                                                                    |                |        |           |
| ※ 設定変更に                                                       | 「各宮集担当者までご連絡                                                                                                    | (7280)。<br>                                                                                                    |                |        |           |
| メール関連                                                         |                                                                                                    |                                                                                                    |                |        |           |
| <b>障害検知速</b> 軒<br>〈ゼウス⇒加盟                                     |                                                                                                    | 設定変更                                                                                                    |                |        |           |
| 決済結果通知<br>〈ゼウス⇒加盟                                             | ロメール<br>店〉                                                                                                    | 設定変更                                                                                                    |                |        |           |
| CGI エラーメー<br>〈ゼウス⇒加盟                                          |                                                                                                    | 設定変更                                                                                                    |                |        |           |
| 障害検知速朝<br>(ゼウス⇒加盟<br>決済結果通知<br>(ゼウス⇒加盟<br>CGIエラーメ・<br>(ゼウス⇒加盟 |                                                                                                    | 設定変更<br>設定変更<br>回面下にある「CGI エラーメール」                                                                                                    | 」<br>は、CGI を利用 | している場合 | <br>iのみ表示 |

注意 項目です。

4 「CGI 関連(決済結果通知)」の「送信パターン」で、決済結果がどのようなときに送信されるかを確認します。

| 送信先ボート                                                                                                    | 80         |                                                                                                    |  |
|----------------------------------------------------------------------------------------------------|------------|----------------------------------------------------------------------------------------------------|--|
| Method         GET           www.cardservice.co.jp/?carrier_type= <carrier>&amp;clientip=<ipcode>&amp;email           URL         <email>&amp;error_code=<error_code>&amp;money=<king>ℴ_no=<ordd> <id>&amp;sendpoint=<point>&amp;status=<status>&amp;teIno=<telno>&amp;username=</telno></status></point></id></ordd></king></error_code></email></ipcode></carrier> |            |                                                                                                    |  |
|                                                                                                    |            | '?carrier_type= <carrier>&amp;clientip=<ipcode>&amp;email=<br/><error_code>&amp;money=<king>ℴ_no=<ordd>&amp;sendid=<br/>IT&gt;&amp;status=<status>&amp;teIno=<telno>&amp;username=<name></name></telno></status></ordd></king></error_code></ipcode></carrier> |  |
|                                                                                                    | 受付中        | 送信しない                                                                                                    |  |
|                                                                                                    | 決済失敗       | 送信する                                                                                                    |  |
|                                                                                                    | 仮売完了       | 送信する                                                                                                    |  |
|                                                                                                    | 決済予約       | 送信しない                                                                                                    |  |
|                                                                                                    | 確定処理中      | 送信しない                                                                                                    |  |
| 送信バターン                                                                                                    | 確定失敗       | 送信する                                                                                                    |  |
|                                                                                                    | 決済完了       | 送信する                                                                                                    |  |
|                                                                                                    | 取消完了       | 送信する                                                                                                    |  |
|                                                                                                    | 決済完了(取消失敗) | 送信する                                                                                                    |  |
|                                                                                                    | 仮売取消完了     | 送信する                                                                                                    |  |
|                                                                                                    | 仮売完了(取消失敗) | 送信する                                                                                                    |  |

|    | 注意 | CGI を利用している場合のみ表示される項目です。                 |
|----|----|-------------------------------------------|
| 14 | 備考 | 送信パターンの設定内容を変更したい場合は、ZEUS 営業担当者までご連絡ください。 |

5 次に送信先メールアドレスを確認します。「メール関連」に表示されているメールアドレス を変更するときは、それぞれのメールアドレスの右横にある[設定変更]ボタンをクリック します。

ここでは、例として「障害検知速報メール」の[設定変更]ボタンをクリックします。

| メール関連                         |                                        |  |
|-------------------------------|----------------------------------------|--|
| <b>障害検知速報メール</b><br>(ゼウス⇒加盟店) | 設定変更                                   |  |
| <b>決済結果通知メール</b><br>(ゼウス⇒加盟店) | 1.1.1.1.1.1.1.1.1.1.1.1.1.1.1.1.1.1.1. |  |
| CGI エラーメール<br>(ゼウス⇒加閉店)       | 設定変更                                   |  |

- ➡「障害検知速報メールの設定」画面が表示されます。
- 6 「新しいメールアドレス」の入力欄にメールアドレスを入力します。

| ● 障害                                              | →<br>検知速報メーノ                                                                                                    | レの設定                  |                 |       |
|---------------------------------------------------|----------------------------------------------------------------------------------------------------|-----------------------|-----------------|-------|
| カード会社や<br>本メールアドし<br>最大文字数:2<br>障害検知速報<br>※複数アドレン | カード会社やゼウスでのシステム障害を検知した際の速報メールの送信先をご指定いただけます。<br>本メールアドレスの反映は翌宮葉日となります。<br>最大文字報:255<br>障害検知速報メール送信元:merchant@cardservice.co.jp<br>※複数アドレスをご希望の場合は、「、」で区切って入力してください。 |                       |                 |       |
| IPコード                                             | サイト名                                                                                                    | 現在のメールアドレス            | 新しいメール          | レアドレス |
| 1000                                              | 0.000                                                                                                    | and the second second | aaaa@bbbb.co.jp |       |
|                                                   |                                                                                                    | 確調                    | 77<br>16        |       |

7 [確認] ボタンをクリックします。

➡確認の画面が表示されます。

8 内容を確認し、 [登録] ボタンをクリックします。

| ● 障害検知速報メールの設定 |                   |            |                 |  |  |
|----------------|-------------------|------------|-----------------|--|--|
| IPコード          | サイト名              | 現在のメールアドレス | 新しいメールアドレス      |  |  |
| 248.060        | Report of Chinese |            | aaaa@bbbb.co.jp |  |  |
|                |                   | 登録         |                 |  |  |

➡「障害検知速報メールの設定が完了しました。」と表示されます。

9 ほかのメールアドレスを変更するときは、再度、手順 1~3 を行い、「メール関連」で変更したいメールアドレスの [設定変更] ボタンをクリックして変更します。

変更方法は、「障害検知速報メール」の場合と同じです。

| メール関連                         |                                     |      |
|-------------------------------|-------------------------------------|------|
| <b>障害検知速報メール</b><br>(ゼウス⇒加盟店) |                                     | 設定変更 |
| <b>決済結果通知メール</b><br>(ゼウス⇒加盟店) | transformation technological        | 設定変更 |
| CGI エラーメール                    | transfer and the first state of the | 設定変更 |

### 2.2 テスト ID による接続テスト

ZEUS 決済システムでは、接続テスト用にテスト ID が 1 つ用意されています。このテスト ID を使用して キャリア決済を行い、正常に接続できているかを確認します。

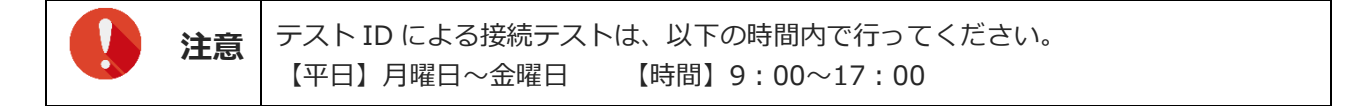

#### 2.2.1 ご使用システムとの連携

最初に、加盟店様がご使用しているシステムとゼウス決済サービスとを接続する必要があります。なお、 メールリンク決済をご利用の場合は、加盟店様がご使用のシステムとの連携は不要となります。

#### ご使用システムがゼウスと連携している場合

加盟店様がご使用しているシステムの管理画面にログインし、IP コードを登録してください。なお、IP コード登録手続きを、加盟店様自身で行わなくてもよいシステムもあります。 システムによって IP コードの設定方法が異なるので、ご不明点はシステム提供会社へご確認ください。

#### 自社で構築したシステムにゼウス決済サービスを接続する場合

お渡しした『システム設定マニュアル』の内容をご確認のうえ、設定をお願いいたします。 なお、『システム設定マニュアル』は、ログイン時の画面にある[※加盟店様サポートページはこちら]を クリックして表示される「加盟店様サポートページ」からもダウンロードできます。

#### 2.2.2 テスト ID の確認

ZEUS 決済システムが発行した「テスト ID」を確認します。

#### 1 メニューから「各種設定」の[テストカード番号管理]をクリックします。

| ● 各種設定                   |
|--------------------------|
| 設定情報確認                   |
| テストカード番号管理               |
| システム利用料お支払いカード<br>登録フォーム |

➡「テストカード番号管理」画面が表示されます。

#### 2 IP コードを入力します。

- 204 から始まる 10 桁の数字がキャリア決済の IP コードです。
- 複数の IP コードを契約している場合は、複数の IP コードが表示されるので、対象の IP コードを 選択します。

| ● <sup>各 ፼ 設 定 &gt;</sup><br>● テストカード 番 号 管 理 |
|-----------------------------------------------|
| 当社システムのテストを行っていただくためのテストカード番号をご確認いただけます。      |
| IP⊐-F                                         |
|                                               |
|                                               |
|                                               |
|                                               |
| 上記サイト全チェック                                    |
| 表示リカット                                        |
|                                               |

3 [表示] ボタンをクリックします。

➡設定情報が表示されます。「テストカード番号」欄に表示された8桁の数字がテストIDです。

| <ul> <li>***</li> <li>***</li> </ul> | 職定 ><br>ストカー | -ド番号  | <del>}</del> 管理 |           |              |     |        |           |          |             |                 |
|--------------------------------------|--------------|-------|-----------------|-----------|--------------|-----|--------|-----------|----------|-------------|-----------------|
| 選 択                                  | 状 態          | IPコード | サ仆名             | テストカード番号  | 有効期限<br>(月年) | 限度額 | 指定電話番号 | 指定メールアドレス | 指定IPアドレス | 備考          | 最終利用日<br>(決済完了) |
|                                      | 利用可能         |       | 0.00010.00000   | (キャリア決済用) | -            | 無制限 | -      | -         | -        | 変更・追加はできません | -               |

4 続けて、接続テストを行います。

参照 ➡ 『2.2.3 接続テスト』

#### 2.2.3 接続テスト

テスト ID を使用し、加盟店様のサイトでテストを行います。

1 加盟店様サイトで支払方法選択画面を表示し、[キャリア決済]ボタン(またはそれを示す ボタンをクリックします。

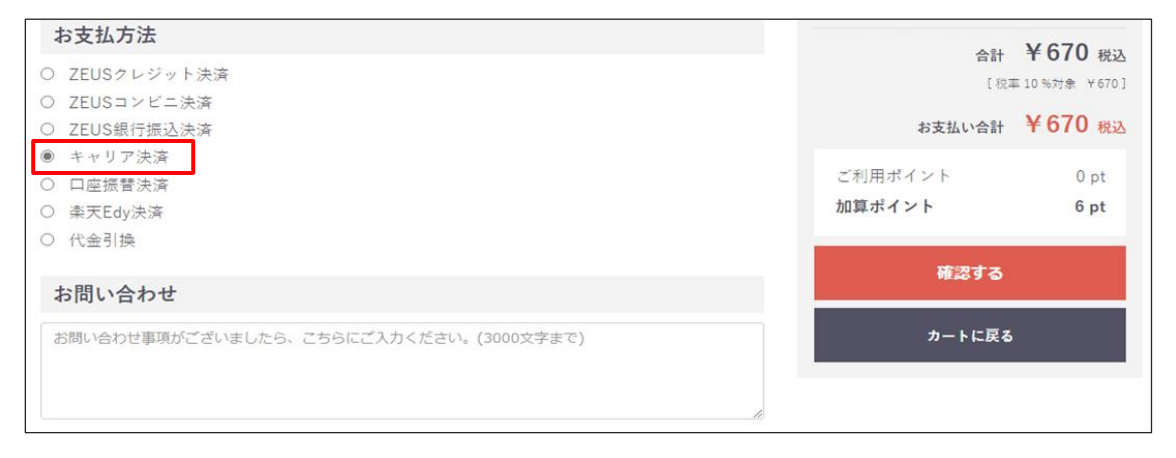

➡「お支払い受付」画面が表示されます。

| 1.受付内容入力 2. | 受付內容確認 | 3.キャリア手続 | 4.お支払い結果 |
|-------------|--------|----------|----------|

2 ①ご利用のキャリアを選択し、②「電話番号」「お振込名義」「メールアドレス」を入力し ます。

|   | ご利用サイト名 | REACTION                                          |
|---|---------|---------------------------------------------------|
|   | お支払金額   | ¥1,000                                            |
| D | お支払い方法  | ິ 🖽 d່ມເນ 🛛 🖞 🖓                                   |
|   |         | 〇 CUU Ling auかんたん決済                               |
|   |         | <ul> <li>SoftBank ソフトバンクまとめて支払い</li> </ul>        |
|   | 電話番号    | 例)0334989030<br>※市外局番から八イフン(-)なし、半角数字で入力してください    |
|   | 氏名      | **全角カタカナで入力してください                                 |
|   | メールアドレス | seepartaria a ja                                  |
|   |         | 下記「個人情報の取扱いについて」ご同意いただける場合は「次へ」ボタンを押してください。<br>次へ |

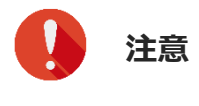

「氏名」欄には、「テスト担当者様お名前(全角カナのみ)」+「\_(半角アンダー バー)」+「テスト ID(半角数字 8 桁)」を必ずご入力してください。 【入力例】ゼウスタロウ\_12345678

- 3 [次へ] ボタンをクリックします。
  - ➡「お支払い受付内容確認」画面が表示されます。
- 4 内容を確認し、 [次へ] ボタンをクリックします。

| 払い受付内容研  | 在記       |          |          |
|----------|----------|----------|----------|
| 1.受付内容入力 | 2.受付内容確認 | 3.キャリア手続 | 4.お支払い結果 |

| 氏名      | 1010 | 14. Contract of the second second sec |
|---------|------|----------------------------------------------------------------------------------------------------|
| メールアドレス |      |                                                                                                    |
|         | +    | 表示内容をご確認の上、「次へ」ボタンを押してください。<br>Fヤリアの画面が表示されますので、手順に従いお手続きを行ってください。                                                                                                    |
|         | 前    | 画面へ戻る 次へ                                                                                                    |
|         |      |                                                                                                    |
|         | 注意   | 入力内容が正しくないと、「お支払いテスト」画面に遷移しません。<br>画面が遷移しないときは、再度「お支払い受付」画面から操作してください。                                                                                                    |

➡「お支払いテスト」画面が表示されます。

#### 5 [支払完了テスト] または [支払失敗テスト] ボタンをクリックします。

| キャリア決済                                                                                    |                                                          |                                      |                         |  |  |  |  |
|-------------------------------------------------------------------------------------------|----------------------------------------------------------|--------------------------------------|-------------------------|--|--|--|--|
| お支払いテスト                                                                                   |                                                          |                                      |                         |  |  |  |  |
| 1.受付内容入力                                                                                  | 2.受付内容確認                                                 | 3.キャリア手続                             | 4.お支払い結果                |  |  |  |  |
| このページは、株式会社ゼウスのキャリア決済用テストページです。<br>お支払いテストを行う場合は、下記の「支払完了テスト」「支払失敗テスト」ボタンのいずれか1つを押してください。 |                                                          |                                      |                         |  |  |  |  |
| ご注意<br>• 同一のお支払いテストに対し<br>複数のお支払いテストは実行<br>• 下記のボタンを押さずに画面<br>行ってください。                    | って実行できるのは「支払完了テス<br>ってきませんのでご注意ください。<br>iを閉じた場合は、このお支払いテ | ト」「支払失敗テスト」のいずれ;<br>ストは実行できませんので、再度; | か1つです。<br>お支払い受付からお手続きを |  |  |  |  |
| 支払完了テスト                                                                                   |                                                          |                                      |                         |  |  |  |  |
| ユーザー様がキャリアの画面でID・                                                                         | 暗証番号を入力し、お支払いを完                                          | 了させた時の動作確認ができます                      | 0                       |  |  |  |  |
| 支払失敗テスト                                                                                   |                                                          |                                      |                         |  |  |  |  |
| ユーザー様が受付手続きをした際の<br>ます。                                                                   | お支払金額が、ご利用限度額を超                                          | えているなどの理由でお支払いが                      | 完了しなかった時の動作確認ができ        |  |  |  |  |
| 支                                                                                         | 払完了テスト                                                   | 支払失敗テン                               | <b>۲</b> ト              |  |  |  |  |

➡ [支払完了テスト] ボタンをクリックした場合、「支払完了テストが完了しました」と表示されれば 完了です。

➡ [支払失敗テスト] ボタンをクリックした場合、「支払失敗テストが完了しました」と表示されは完 了です。

### 接続テスト後の確認

接続テストを完了したら、次の確認を必ず行ってください。

CGIや決済結果に関する通知メールを送信する仕様の場合は、CGIの処理およびメール受信が行われているかどうかを確認する

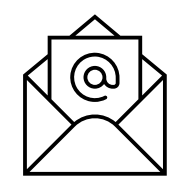

メニューの[キャリア決済状況表示]から、テスト日の決済履歴を出力し、「ステータス」欄に接続テストの結果が反映されているかを確認する

|                                                                                                    | -      |           |            |         |                      |        |           |          |
|----------------------------------------------------------------------------------------------------|--------|-----------|------------|---------|----------------------|--------|-----------|----------|
|                                                                                                    |        |           |            |         |                      |        |           |          |
|                                                                                                    |        |           |            |         |                      |        |           |          |
| 個々の履歴をご確認いただけます。                                                                                                   |        |           |            |         |                      |        |           |          |
| IPコード                                                                                                    |        |           |            |         |                      |        |           |          |
| Descente example, colorell                                                                                         |        |           |            |         |                      |        |           |          |
| 期間 ※期間または検索キーワードを必ず指定してください                                                                                        |        |           |            |         |                      |        |           |          |
| 受付日時                                                                                                    |        |           |            |         |                      |        |           |          |
| ※日付の定職についてはこちらをご参考ください。                                                                                            |        |           |            |         |                      |        |           |          |
| ※2021年10月以前のデータは参照できません。                                                                                           |        |           |            |         |                      |        |           |          |
|                                                                                                    |        |           |            |         |                      |        |           |          |
|                                                                                                    |        |           | ſ          |         |                      |        |           |          |
| ● 年月日指定 2022年 ♥ 16月 ♥ 17日 ♥                                                                                        |        |           |            |         |                      |        |           |          |
|                                                                                                    |        |           |            |         |                      |        |           |          |
|                                                                                                    |        |           |            | 1.000   |                      |        |           |          |
| ○ 期間指定 ○ 2022年 ◆ 6月 ◆ 7日 ◆ まで                                                                                      |        |           |            | <b></b> | ステータ                 | スニ     | T         |          |
| ※データ抽出の最大期間は1ヶ月となります。                                                                                              |        |           |            | -       |                      |        |           |          |
| 検索 キーワード ※期間または検索キーワードを必ず指定してください                                                                                  |        |           |            |         |                      |        |           |          |
| オーダーNo                                                                                                    |        |           |            |         | 決済失敗                 | ζ g    | 99        |          |
| E-mail                                                                                                    |        |           |            |         |                      | -      | _         |          |
| 電話垂号                                                                                                    |        |           |            |         | No. 20 - 20          |        |           |          |
| ID(sendid)                                                                                                    |        |           |            |         | <b>汱</b> 済元 ]        | -      |           |          |
|                                                                                                    |        |           |            |         |                      |        |           |          |
| 種別                                                                                                    |        |           |            |         | 零付由                  | _      |           |          |
| ● すべて ○docomo ○au ○SoftBank                                                                                        |        |           |            |         | 2010-11              |        |           |          |
| 表示するステータス                                                                                                    |        |           |            |         |                      |        |           |          |
| □ TESTデータI JB%<                                                                                                    |        |           |            |         |                      |        |           |          |
| ● すべて ○受付中 ○決済失敗 ○仮売完了 ○決済予約 ○確定処理中                                                                                |        |           |            |         |                      |        |           |          |
| <ul> <li>○確定失敗</li> <li>○決済完了</li> <li>○取消完了</li> <li>○決済完了(取消失敗)</li> <li>○仮売取消完了</li> <li>○仮売売了(取消失敗)</li> </ul> |        |           |            |         |                      |        |           |          |
|                                                                                                    |        |           | l          |         |                      | <hr/>  |           |          |
| 表示リセット                                                                                                    |        |           |            |         |                      |        |           |          |
|                                                                                                    |        |           |            |         |                      |        |           |          |
|                                                                                                    |        |           |            |         |                      | `      | 7         |          |
|                                                                                                    |        |           |            |         |                      |        |           |          |
| 在福祉市、选择部件、                                                                                                    |        |           |            |         |                      |        |           |          |
| ● キャリア決済 状況表示                                                                                                    |        |           |            |         |                      |        |           |          |
| 受付日時 ユーザー受付完了日時 売上確定日時 売上確定予定日 1Pコード                                                                               | オーダー番号 | 決済キャリア 決済 | 金額 名前 電話番号 | メールアドレス | ID(sendid) SENDPOINT | 取消確定日時 | ステータス エラ  | -コード 決済形 |
| 2022/06/17 10:56:30 2022/06/17 10:56:30                                                                            |        | docomo    | ¥100       | -       |                      | -      | 決済失敗 9999 | - 600000 |
| 2022/06/17 10:53:44 2022/06/17 10:54:39 2022/06/17 10:54:39 -                                                      |        | docomo    | ¥100       |         |                      | -      | 決済完了 -    |          |
| 2022/06/17 10:18:37                                                                                                |        | docomo    | ¥100       |         |                      | -      | 受付中 -     |          |
|                                                                                                    |        |           |            |         |                      |        |           |          |
| ページ番号 1 (表示中) ▼ 表示                                                                                                 |        |           |            |         |                      |        |           |          |
|                                                                                                    |        | -         |            |         |                      |        | -         |          |

## 3. キャリア決済の状況を確認する

過去8か月間のキャリア決済データを日別・月別で確認します。 期間だけでなく、電話番号やメールアドレスなどの条件を指定してデータを絞り込み、特定のユーザー様の 決済状況を確認することができます。

# 1 メニューから「各種検索」の「決済関連」にある [キャリア決済状況表示]をクリックします。

| ● 各種検索                                                                                                    |
|----------------------------------------------------------------------------------------------------|
| 決済関連                                                                                                    |
| 決済状況表示                                                                                                    |
| 決済集計表示                                                                                                    |
| 決済データダウンロード                                                                                                    |
| 全的存填这次主义的关闭主要                                                                                                    |
| $\sim\sim\sim\sim\sim\sim\sim\sim\sim\sim\sim\sim\sim\sim\sim\sim\sim\sim\sim\sim\sim\sim\sim\sim\sim\sim\sim\sim\sim\sim\sim\sim\sim\sim\sim\sim$ |
| ロ座振替決済 振替データダウン<br>ロート                                                                                                    |
| キャリア決済 状況表示                                                                                                    |
| キャリア決済 集計表示                                                                                                    |
| キャリア決済 データダウンロード                                                                                                    |
| メールリンク予約・送信一覧                                                                                                    |
| 継続関連                                                                                                    |

→「キャリア決済状況表示」画面が表示されます。

| 1 1 2 7 2 4                                                        | /A 1/L / / / / / / /                                                   |  |
|--------------------------------------------------------------------|------------------------------------------------------------------------|--|
| 個々の履歴をご確認いた                                                        | だけます。                                                                  |  |
|                                                                    |                                                                        |  |
| rr                                                                 |                                                                        |  |
|                                                                    | -0.00000                                                               |  |
| ur_j = F<br>朝間 ※期間または検索                                            | キュータードを必ず指定してください                                                      |  |
| ur=j=r<br>期間 ※期間または検<br>受付日時                                       | ★キーワードを必ず指定してください                                                      |  |
| <ul> <li>期間 ※期間または検ジ</li> <li>受付日時</li> <li>※日付の定義については</li> </ul> | <ul> <li>キキーワードを必ず指定してください</li> <li>マ</li> <li>にちらをご参考ください。</li> </ul> |  |

| E-mail                                              |                                                                                                    |      |
|-----------------------------------------------------|----------------------------------------------------------------------------------------------------|------|
| 電話番号                                                |                                                                                                    |      |
| ID(sendid)                                          |                                                                                                    |      |
| 種別                                                  |                                                                                                    |      |
| 🖲 কুর্নের্ব                                         | Odocomo Oau OSoftBank                                                                                  |      |
| 表示するス                                               | न-१२                                                                                                   |      |
| □ TESTデー                                            | -9は除く                                                                                                  |      |
| <ul> <li>すべて</li> <li>確定失敗</li> <li>仮売完了</li> </ul> | <ul> <li>○受付中 ○決済先敗 ○仮売完了 ○決済予約 ○確定処理中</li> <li>○決済完了 ○取消完了 ○決済完了(取消失敗) ○ 仮売取消完了<br/>(取消失敗)</li> </ul> |      |
|                                                     | 表示                                                                                                    | リセット |

#### 2 IP コードを確認します。

複数の IP コードを契約している場合は、「IP コード」に複数の IP コードが表示されるので、対象の IP コードを選択します。

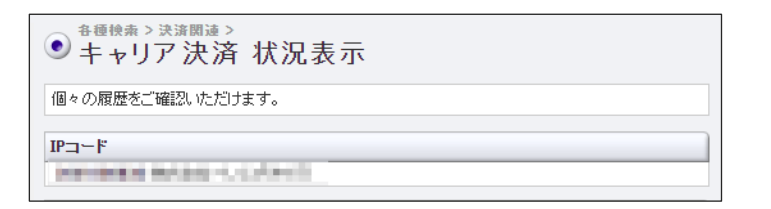

3 まず、確認する期間の種類を選択します。「受付日時」をクリックし、表示されるプルダウ ンメニューから期間の種類を選択します。

| 期間 ※期間または検索キ・ | ーワードを必ず指定してください                               |
|---------------|-----------------------------------------------|
| 受付日時          | ·                                             |
| 受付日時          | をご参考ください。                                     |
| ユーザー受付完了日時    | आ照できません。                                      |
| 売上確定日時        |                                               |
| 売上確定予定日       | 2022年 🗸 6月 🖌                                  |
| 取消確定日時        | 2022年46日 47日 4                                |
|               |                                               |
|               |                                               |
| 〇 昨日          |                                               |
|               | 2022年 ▼ 5月 ▼ 7日 ▼ から<br>2003年 × 6日 × 7日 × ホ   |
|               | 2022年 ▼10月 ▼17日 ▼1まで<br>※データ抽出の最大期間は1ヶ月となります。 |

4 次に「期間」を指定して絞り込みます。①各項目からいずれかを選択し、対象の②年月日や 期間の条件を指定します。

| 期間 ※期間または 使案干~                    | - リートを必ず指定し(くたさい)                                               |  |
|-----------------------------------|-----------------------------------------------------------------|--|
| ※日付の定義についてはこち<br>※2021年10月以前のデータは | ン<br>うをご参考ください。<br>参照できません。                                     |  |
| ○ 指定しない                           |                                                                 |  |
| ○ 年月指定                            | 2022年 🗸 6月 🖌                                                    |  |
| ◉ 年月日指定                           | 2022年 🗸 6月 🖌 7日 🖌                                               |  |
| ○今日 (1)                           | 2                                                               |  |
| 〇 昨日                              |                                                                 |  |
| ○ 期間指定                            | 2022年 × 5月 × 7日 ×<br>2022年 × 6月 × 7日 ×<br>※データ抽出の最大期間は1ヶ月となります。 |  |

備考

確認できるデータは過去8か月なので、期間を指定するときはその範囲内で年月 を指定してください。

5 ユーザー様を絞り込むためのキーワードを入力します。以下の項目のいずれか 1 つを入力す るだけでもよいです。

| 検索 キーワード ※期間または検索キーワードを必ず指定してください |  |  |  |  |  |  |  |  |  |  |
|-----------------------------------|--|--|--|--|--|--|--|--|--|--|
| オーダーNo                            |  |  |  |  |  |  |  |  |  |  |
| E-mail                            |  |  |  |  |  |  |  |  |  |  |
| 電話番号                              |  |  |  |  |  |  |  |  |  |  |
| ID(sendid)                        |  |  |  |  |  |  |  |  |  |  |

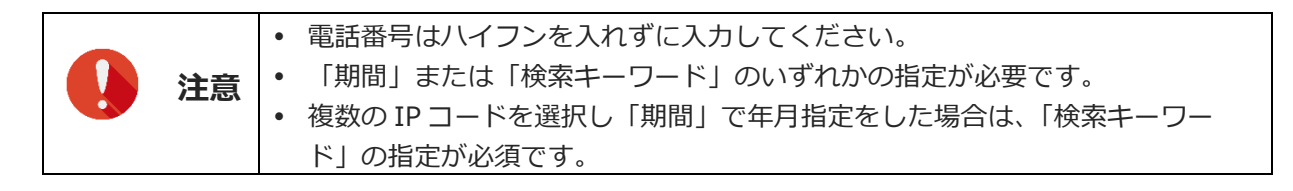

#### 6 決済種別、検索結果として表示する内容を指定します。

ユーザー様データのみを表示するときは、「取得するステータス」の[テストデータは除く] にチェックを入れます。

| 種別                                                                                                    |      |
|----------------------------------------------------------------------------------------------------|------|
| ● すべて ○docomo ○au ○SoftBank                                                                                                    |      |
| 表示するステータス                                                                                                    |      |
| □ TESTデータは除く                                                                                                    |      |
| <ul> <li>● すべて ○受付中 ○決済失敗 ○ 仮売完了 ○決済予約 ○ 確定処理中</li> <li>○確定失敗 ○決済完了 ○ 取消完了 ○決済完了(取消失敗) ○ 仮売取消完了</li> <li>○ 仮売完了(取消失敗)</li> </ul> |      |
| 表示                                                                                                    | ノセット |

7 [表示] ボタンをクリックします。

➡検索された決済履歴が表示されます。

決済履歴に表示されているステータスの詳細については、『9. ステータス・用語一覧』を参照ください。

| <ul> <li>各種検索 &gt; 決済関</li> <li>キャリア決</li> </ul> | 222                 |       |                        |      |           |        |       |        |      |     |
|--------------------------------------------------|---------------------|-------|------------------------|------|-----------|--------|-------|--------|------|-----|
| 受付日時                                             | ユーザー受付完了日時          | 売上確定日 | Ś                      | did) | SENDPOINT | 取消確定日時 | ステータス | エラーコード | 決済形式 | テスト |
| 2022/06/17 11:45:20                              | 2022/06/17 11:46:35 | -     | ζ                      |      | -         | -      | 仮売完了  | -      | -    | -   |
| 2022/06/17 10:37:40                              | 2022/06/17 10:39:04 | -     | $\hat{\boldsymbol{z}}$ |      | -         | -      | 仮売完了  | -      | -    | -   |
| 2022/06/17 08:01:28                              | 2022/06/17 08:01:59 | -     | Ś                      |      | -         | -      | 仮売完了  | -      | -    | -   |
| 2022/06/17 06:36:51                              | 2022/06/17 06:40:18 | -     | Ş                      |      | -         | -      | 仮売完了  | -      | -    | -   |
| 2022/06/17 00:58:06                              | 2022/06/17 01:00:27 | -     | $\hat{\boldsymbol{z}}$ |      | -         | -      | 仮売完了  | -      | -    | -   |
|                                                  | _                   |       | こここ                    |      |           |        |       |        |      |     |

# 4. キャリア決済データを集計する

過去8か月間の集計結果を日別・月別で確認します。

集計結果と一緒にグラフも表示されるので、売上推移の把握も簡単にできます。

#### 1 メニューから「各種検索」の「決済関連」にある [キャリア決済 集計表示]をクリックしま

| ● 各種検索                                                                                                    |
|----------------------------------------------------------------------------------------------------|
| 決済関連                                                                                                    |
| 決済状況表示                                                                                                    |
| 決済集計表示                                                                                                    |
| 決済データダウンロード                                                                                                    |
| 组行编队站这小的主来                                                                                                    |
| $\sim\sim\sim\sim\sim\sim\sim\sim\sim\sim\sim\sim\sim\sim\sim\sim\sim\sim\sim\sim\sim\sim\sim\sim\sim\sim\sim\sim\sim\sim\sim\sim\sim\sim\sim\sim$ |
| ロ座振替決済 振替データダウン<br>ロード                                                                                                    |
| キャリア決済 状況表示                                                                                                    |
| キャリア決済 集計表示                                                                                                    |
| キャリア決済 データダウンロード                                                                                                    |
| メールリンク予約・送信一覧                                                                                                    |

継続関連

→「キャリア決済 集計表示」画面が表示されます。

| ● <sub>各種検索 &gt;決済関連 &gt;</sub><br>● キャリア決済 集計表示                                                                |                                           |                |                  |                  |                                                                      |                  |     |   |  |  |
|----------------------------------------------------------------------------------------------------|-------------------------------------------|----------------|------------------|------------------|----------------------------------------------------------------------|------------------|-----|---|--|--|
| グラフでの売上推移や平均売上な<br>なお、当社〆日の関係で当社発行                                                                              | ど、決済集計を<br>の明細と集計を                        | ご確認<br>動が異れ    | れた<br>3るが        | だけま              | ます。<br>こざいま                                                          | す。               |     |   |  |  |
| IP⊐−F                                                                                                    |                                           |                |                  |                  |                                                                      |                  |     |   |  |  |
| A REPORT OF A REPORT OF A REPORT OF A REPORT OF A REPORT OF A REPORT OF A REPORT OF A REPORT OF A REPORT OF A R | 100                                       |                |                  |                  |                                                                      |                  |     |   |  |  |
| 期間                                                                                                    |                                           |                |                  |                  |                                                                      |                  |     |   |  |  |
| ※2021年10月以前のデータは参照                                                                                              | できません。                                    |                |                  |                  |                                                                      |                  |     |   |  |  |
| ○ 年指定                                                                                                    | 2022年 🗸                                   | ]              |                  |                  |                                                                      |                  |     |   |  |  |
| ○ 年月指定                                                                                                    | 2022年 🗸                                   | 6月             | ~                | ]                |                                                                      |                  |     |   |  |  |
| ● 年月日指定                                                                                                    | 2022年 🗸                                   | 6月             | ~                | 7日               | •                                                                    |                  |     |   |  |  |
| ○ 今日                                                                                                    |                                           |                |                  |                  |                                                                      |                  |     |   |  |  |
| 〇 昨日                                                                                                    |                                           |                |                  |                  |                                                                      |                  |     |   |  |  |
| ○ 期間指定                                                                                                    | 2022年 <b>マ</b><br>2022年 <b>マ</b><br>※データ抽 | 5月<br>6月<br>6月 | 、<br>、<br>、<br>、 | 7日<br> 7日<br>間は1 | <ul> <li>▶</li> <li>▶</li> <li>▶</li> <li>ヵ</li> <li>月とない</li> </ul> | े<br>ट्र<br>इ. र |     |   |  |  |
|                                                                                                    | 表                                         | 示              |                  |                  |                                                                      |                  | リセッ | ٢ |  |  |

2 IP コードを確認します。

複数の IP コードを契約している場合は、「IP コード」に複数の IP コードが表示されるので、対象の IP コードを選択します。

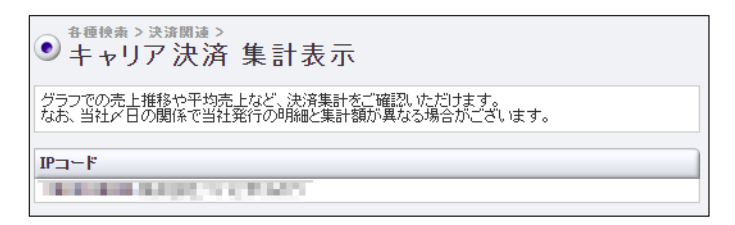

3 期間(売上確定日)を指定して絞り込みます。①各項目からいずれかを選択し、対象の②年 月日や期間の条件を指定します。

| 期間                       |                                                                                 |      |
|--------------------------|---------------------------------------------------------------------------------|------|
| <u>※2021年10月以前のデータ</u> ま | 参照できません。                                                                        |      |
| ○ 年指定                    | 2022年 🗸                                                                         |      |
| ○ 年月指定                   | 2022年 🗸 6月 🖌                                                                    |      |
| ◉ 年月日指定                  | 2022年 🗸 6月 🖌 7日 🖌                                                               |      |
| ○ 今日 (1)                 | 2                                                                               |      |
| ○ 昨日                     |                                                                                 |      |
| ○ 期間指定                   | 2022年 < 5月 < 7日      から       2022年 < 6月 < 7日      まで       ※データ抽出の最大期間は1ヶ月となりま | ŧ.   |
|                          | 表示                                                                              | リセット |
|                          |                                                                                 |      |

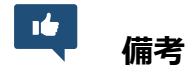

集計できるデータは過去8か月なので、期間を指定するときはその範囲内で年月 を指定してください。

4 [表示] ボタンをクリックします。

➡検索された決済データが表示されます。

| 日付          | 決済金額     | 決済件数 | 売上推移      |
|-------------|----------|------|-----------|
| 2022年06月01日 | ¥150,677 | 18件  |           |
| 2022年06月02日 | ¥41,250  | 5件   |           |
| 2022年06月03日 | ¥220,755 | 20件  |           |
| 2022年06月04日 | ¥86,261  | 10件  |           |
| 2022年06月05日 | ¥138,717 | 8件   |           |
| 2022年06月06日 | ¥56,750  | 5件   |           |
| 2022年06月07日 | ¥28.053  | 5件   |           |
| 2022年06月08日 | ¥69.482  | 6件   |           |
| 2022年06月09日 | ¥37,074  | 6件   |           |
| 2022年06月10日 | ¥82.462  | 10件  |           |
| 2022年06月11日 | ¥85,801  | 8件   | (11) (11) |
| 2022年06月12日 | ¥145 502 | 144  |           |

# 5. 決済データのダウンロード

過去8か月間のキャリア決済データをテキスト形式またはCSV形式でダウンロードします。 ユーザー様の管理や売上分析など行う際にご利用ください。

1 メニューから「各種検索」の「決済関連」にある [キャリア決済 データダウンロード] をク リックします。

| ● 各種検索                                  |
|-----------------------------------------|
| 決済関連                                    |
| 決済状況表示                                  |
| 決済集計表示                                  |
| 決済データダウンロード                             |
| 组织提供的主要                                 |
| ~~~~~~~~~~~~~~~~~~~~~~~~~~~~~~~~~~~~~~~ |
| ロ座振替決済 振替データダウン<br>ロード                  |
| キャリア決済 状況表示                             |
| キャリア決済 集計表示                             |
| キャリア決済 データダウンロード                        |
| メールリンク予約・送信一覧                           |
| 継続関連                                    |

➡「キャリア決済 データダウンロード」画面が表示されます。

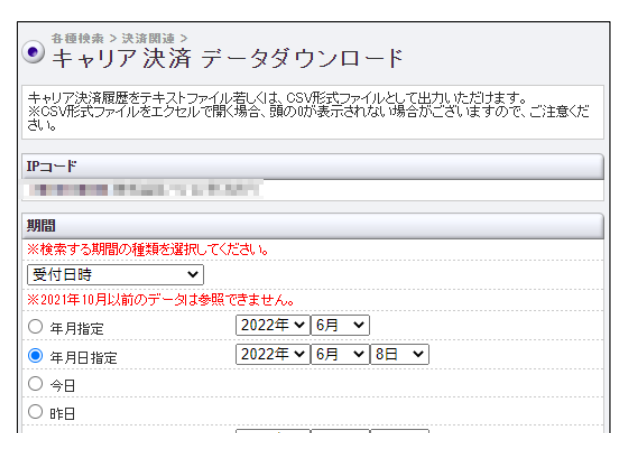

○ 仮売完了(取消失敗) 取得するファイル ● テキスト形式 カンマ区切り ▼ ○ csv形式 ◯ UNIXKKOS(LF) ◯ Macintosh(CR) ● Windows(CR+LF) 改行コード CSV取得項目 ✔項目名を先頭に表示する ☑ 受付日時 ☑ ユーザー受付完了日時 ☑ 売上確定日時 ☑ 売上確定予定日 ✓ IPコード
 ✓ オーダー番号
 ✓ 決済キャリア
 ✓ 決済金額 ✔ 電話番号 ✔メールアドレス ✔ID(sendid) ✔ 名前 □ Ann
 □ ■ Easters
 □ > - // / - // 
 □ SENDPOINT
 □ 取消確定日時
 □ ステータス
 □ エラーコード ☑ 決済形式

ダウンロード

リセット

#### 2 IP コードを確認します。

複数の IP コードを契約している場合は、「IP コード」に複数の IP コードが表示されるので、対象の IP コードを選択します。

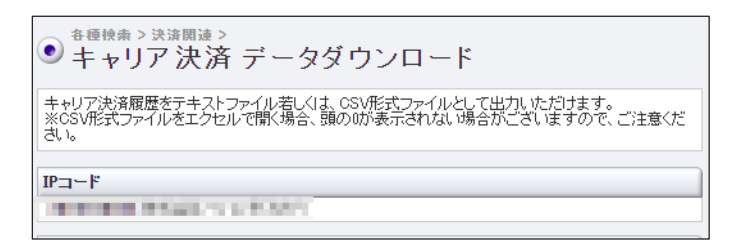

3 まず、ダウンロードする期間の種類を選択します。「受付日時」をクリックし、表示される プルダウンメニューから期間の種類を選択します。

| 期間<br>※検索する期間の種類を選択し            | してください。                                          |
|---------------------------------|--------------------------------------------------|
| 受付日時                            | 参照できません。                                         |
| ユーザー受付完了日時<br>売上確定日時<br>売上確定予定日 | 2022年▼     6月 ▼       2022年▼     6月 ▼       8日 ▼ |
| 取消確定日時<br>○ 昨日                  |                                                  |
| ○ 期間指定                          | 2022年 • 6月 • 8日 • まで<br>※データ抽出の最大期間は1ヶ月となります。    |

4 次に「期間」を指定して絞り込みます。①各項目からいずれかを選択し、対象の②年月日や 期間の条件を指定します。

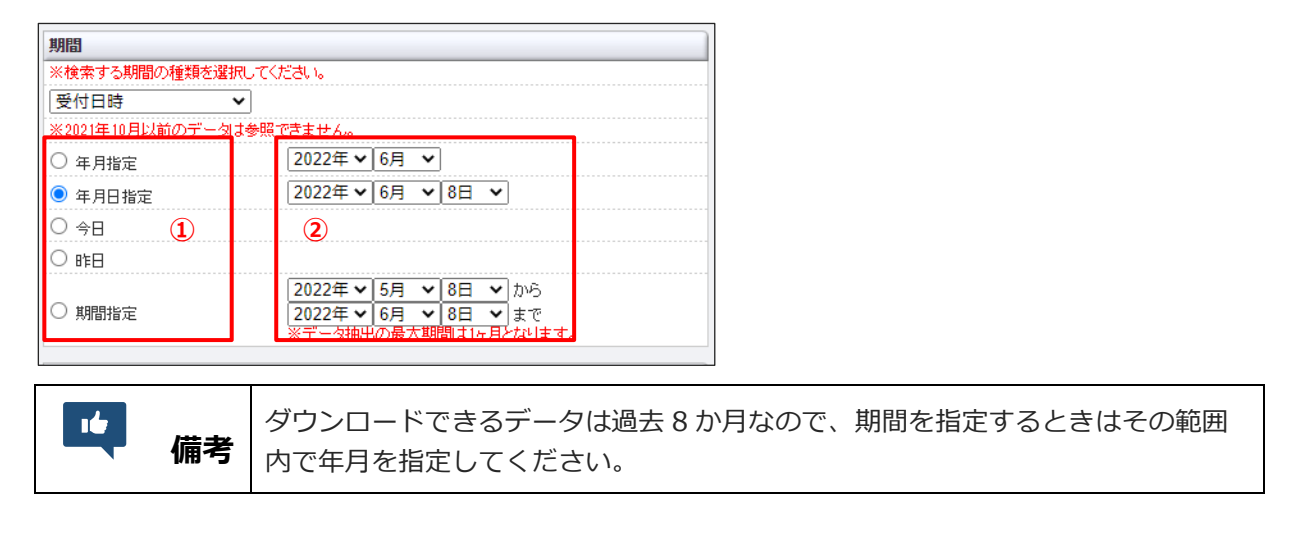

#### 5 さらに、ダウンロードするステータス、ファイル形式、項目を選択します。

ユーザー様データのみを表示するときは、「取得するステータス」の[テストデータは除く] にチェックを入れます。

| 取得するステータス                                                                        |                                                      |  |
|----------------------------------------------------------------------------------|------------------------------------------------------|--|
| □ TESTデータは除く                                                                     |                                                      |  |
| <ul> <li>● すべて ○受付中 ○:</li> <li>○ 確定失敗 ○ 決済完了 (</li> <li>○ 仮売完了(取消失敗)</li> </ul> | 決済失敗 ○仮売完了 ○決済予約 ○確定処理中<br>〕取消完了 ○決済完了(取消失敗) ○仮売取消完了 |  |
| 取得するファイル                                                                         |                                                      |  |
| ● テキスト形式                                                                         | カンマ区切り 🗸                                             |  |
| 〇 csv形式                                                                          |                                                      |  |
| 政行コード                                                                            | 〇 UNIX系OS(LF) 〇 Macintosh(CR) 🖲 Windows(CR+LF)       |  |
| CSV取得項目                                                                          |                                                      |  |
| ✓ 項目名を先頭に表示する                                                                    |                                                      |  |
| ☑受付日時   ☑ ユーザー                                                                   | 受付完了日時 🗹 売上確定日時 🗹 売上確定予定日                            |  |
| ✓IPコード ✓オーダー                                                                     | 番号 🛛 🗹 決済キャリア 🔽 決済金額                                 |  |
| 🗹 名前 🛛 🔽 電話番号                                                                    | ✔メールアドレス ✔ ID(sendid)                                |  |
| 🗹 SENDPOINT 🗹 取消確定                                                               | 日時 🗹 ステータス 🔽 エラーコード                                  |  |
| ✓決済形式                                                                            |                                                      |  |
|                                                                                  |                                                      |  |
|                                                                                  |                                                      |  |

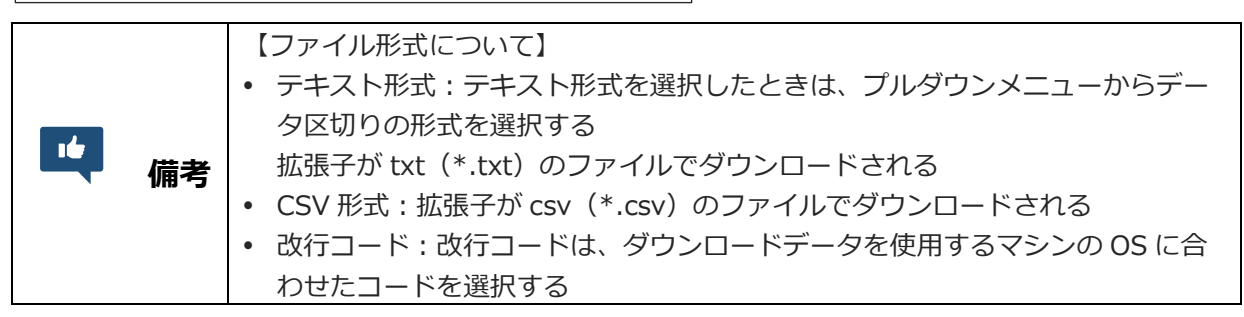

- 6 [ダウンロード] ボタンをクリックします。
- 7 出力された決済データを①「開く」のか「保存する」のかを選択し、②[OK] ボタンをク リックします。

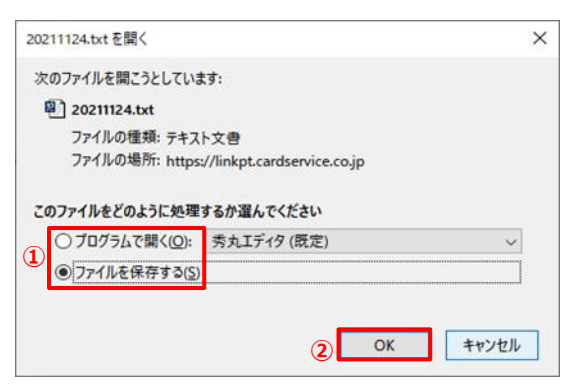

➡ファイルがダウンロードされます。なお、ダウンロードされたファイル(開いた/保存された)は、 次のように表示されます。

【CSV で開いた例】

|   | А               | В                 | C D        | Е        | F    | G        | н     |      | J                     | К              | L              | М         | N      | 0     | Р      | Q    | R   |
|---|-----------------|-------------------|------------|----------|------|----------|-------|------|-----------------------|----------------|----------------|-----------|--------|-------|--------|------|-----|
| 1 | 受付日時            | ユーザー受付完了日間売       | 5上確定[売上確定] | IP = - F | オーダー | ■決済キャ    | 決済金額  | 名前   | 電話番号                  | メールアドレス        | ID(sendid)     | SENDPOINT | 取消確定日時 | ステータス | エラーコード | 決済形式 | テスト |
| 2 | 2022/6/17 10:37 | 2022/6/17 10:39 - | -          | 1.000    | -    | docomo   | 4422  |      |                       |                |                |           | -      | 仮売完了  | -      | -    | -   |
| 3 | 2022/6/17 8:01  | 2022/6/17 8:01 -  | -          |          |      | SoftBank | 3634  |      | and the second second | al designed as | and the second |           | -      | 仮売完了  | -      | -    | -   |
| 4 | 2022/6/17 6:36  | 2022/6/17 6:40 -  | -          | 1.000    |      | ldocomo  | 5600  | 1.11 | <br>10000             |                |                |           | -      | 仮売完了  | -      | -    | -   |
| 5 | 2022/6/17 0:58  | 2022/6/17 1:00 -  | -          | 1.1.1    |      | lau      | 12284 |      |                       |                |                |           | -      | 仮売完了  | -      | -    | -   |

【メモ帳(テキストファイル)で開いた例】

| //// 20220617.txt - Xモ帳                                | 5750           |                | ×                                                                                                    |
|--------------------------------------------------------|----------------|----------------|----------------------------------------------------------------------------------------------------|
| ファイル(E) 編集(E) 魯式(Q) 表示(V) ヘルプ(H)                       |                |                |                                                                                                    |
| 愛付日時,ユニザー愛付完了日時,売上確定日時,売上確定予定日上Pコニド,オニダニ番号,決済キャリア,決済金額 | 名前,            | 電話霍            | 号~                                                                                                    |
| 2022/06/17 23:59:23.2022/06/17 23:59:38,               |                | - Continent    | All the second second s |
| 2022/06/17_23:5/:26.2022/06/17_23:5/:51,               | and the second | a second       | March 1                                                                                                    |
| 2022/06/17 22:30:10,5,7,7,204210000,202                |                | and the second |                                                                                                    |
| 2022/06/17 22:33:33004210000.202                       | (* 1988)       | 41.215         | 8 H                                                                                                    |
| 2022/06/17 21:44:512042100000.202                      |                | in the second  |                                                                                                    |
| 2022/06/17 21:35:43,2022/06/17 21:35:55,               | INCOME.        | (-Che)         | 16 U                                                                                                    |
| 2022/06/17 20:47:32,2022/06/17 20:49:16,               | 1.0            | ( loop         | - H                                                                                                    |
| 2022/06/17 20:24:37,-,-,-,2042100000,202               |                | 8,463          | 14 U.                                                                                                    |
| 2022/06/17 19:00:31,2022/06/17 19:00:48,               | and the second | - Condition    | and the second second s |
| 2022/06/17 10:45:20,2022/06/17 10:45:35,               | 100            | - British      | 10 a 1                                                                                                    |
| 2022/06/17 08:01:28 2022/06/17 08:01:59                |                |                | C                                                                                                    |
| 2022/06/17 06:36:51.2022/06/17 06:40:18.               | and a          | -              | 100 C                                                                                                    |
| 2022/06/17 00:58:06,2022/06/17 01:00:27,               | 1              | Canal Di       | 1                                                                                                    |

## 6. 決済データの売上処理を行う

売上処理には、以下の2つの処理があります。

(1) 仮売完了した決済データを売上として計上する処理

(2) 売上予約した決済データを仮売状態に戻す処理

#### 仮売完了を売上にする

仮売完了したデータに対して、売上処理を行います。 売上処理を行わないと売上として計上されませんので、忘れずに売上処理を行ってください。

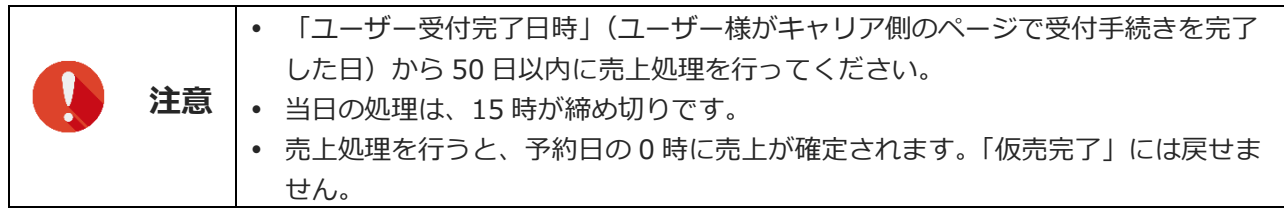

参照 ➡ 『6.1 売上処理』

#### 売上予約を仮売完了に戻す

売上予約になっている決済データを、仮売完了のステータスに戻します。 仮売り完了に戻す処理は、売上予約日を変更したいときに行います。

参照 ➡ 『6.2 仮売完了に戻す処理』

#### 6.1 売上処理

売上処理の手順について説明します。

1 メニューから「各種処理」の「決済関連」にある [キャリア決済 売上処理] をクリックしま す。

| ● 各種処理                                                                                                    |
|----------------------------------------------------------------------------------------------------|
| 決済関連                                                                                                    |
| 売上処理                                                                                                    |
| 取り消し処理                                                                                                    |
| 取り消し処理(CSV予約)                                                                                                    |
|                                                                                                    |
| $\sim\sim\sim\sim\sim\sim\sim\sim\sim\sim\sim\sim\sim\sim\sim\sim\sim\sim\sim\sim\sim\sim\sim\sim\sim\sim\sim\sim\sim\sim\sim\sim\sim\sim\sim\sim$ |
| 14 (〒 20)<br>□座振替決済 CGI送信エラー処<br>理(振替)                                                                                                    |
| キャリア決済 売上処理                                                                                                    |
| キャリア決済 取り消し処理                                                                                                    |
| キャリア決済 CGI送信エラー処<br>理                                                                                                    |
| 継続関連                                                                                                    |

➡「キャリア決済売上処理」画面が表示されます。

| <ul> <li> <sup>各種検索 &gt; 決済関連 &gt;<br/></sup></li></ul>                     | 記上処理                                                                         |
|-----------------------------------------------------------------------------|------------------------------------------------------------------------------|
| キャリア決済の仮売データの売上<br>こちらの手続きを行われませんと<br>※仮売上の有効期間はユーザー<br>※docomo、aulま決済金額の減額 | :手続きが可能です。<br>、売日は成立いたしません。。<br>受付完了日時から50日間です。ご注意ください。<br>変更処理が可能です。        |
| ※ご注意ください※                                                                   |                                                                              |
| ・当日の処理は、15:0<br>・当日を選択すると即<br>・予約した場合は売上<br>・23:55:00~23:59:59              | 0條行リーです。<br>を上確定となり、仮売完了には戻せません。<br>確定予定日の00号に売上確定となります。<br>3の間は処理を制御しております。 |
|                                                                             |                                                                              |
| IP⊐-F                                                                       | 1.1                                                                          |
| + - + - 44 =                                                                |                                                                              |
| 表示する結果                                                                      | キト如理小社会をまデ! ナオ                                                               |
| ● 仮売完了                                                                      | 完工処理の対象でありします。<br>決済予約を表示します。                                                |
| ○ 売上予約                                                                      | 売上確定日の前日までは、仮売完了に戻すことができます。                                                  |
| 期間 ※期間または検索キーワ                                                              | ードを必ず指定してください                                                                |
| ※検索する期間の種類を選択して                                                             | てださい。                                                                        |
| ユーザー受付完了日時 🗸                                                                |                                                                              |
| ※2021年10月以前のデータは参照                                                          | 風できません。                                                                      |
| ○ 指定しない                                                                     |                                                                              |
|                                                                             |                                                                              |
| <ul> <li>年月日指定</li> </ul>                                                   | 2022年 • 6月 • 8日 •                                                            |
|                                                                             |                                                                              |
|                                                                             |                                                                              |
| 検索 キーワード ※期間または                                                             | は検索キーワードを必ず指定してください                                                          |
| オーダーNo                                                                      |                                                                              |
| E-mail                                                                      |                                                                              |
| 電話番号                                                                        |                                                                              |
| ID(sendid)                                                                  |                                                                              |
| 55 Dil                                                                      |                                                                              |
|                                                                             |                                                                              |
| ● すべて ∪ docomo ∪ au                                                         | U SoftBank                                                                   |
|                                                                             | 表示リセット                                                                       |

#### 2 IP コードを確認します。

複数の IP コードを契約している場合は、「IP コード」に複数の IP コードが表示されるので、対象の IP コードを選択します。

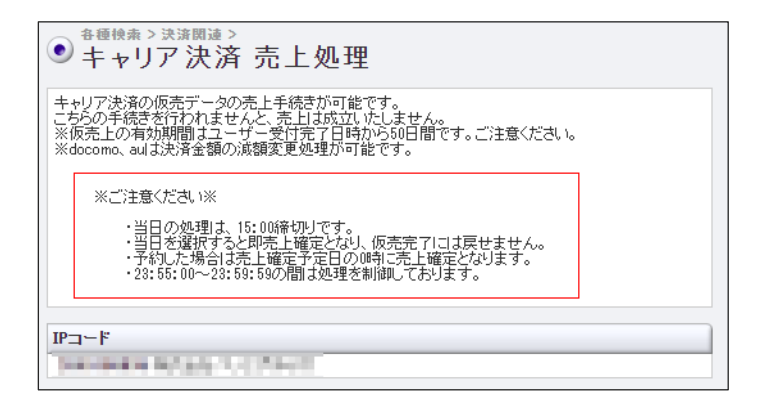

3 ここでは売上処理をするので、 [仮売完了]を選択します。

| 表示する結果                   |                                            |
|--------------------------|--------------------------------------------|
| <ul> <li>仮売完了</li> </ul> | 売上処理の対象を表示します。                             |
| ○ 売上予約                   | 決済予約を表示します。<br>売上確定日の前日までは、仮売完了に戻すことができます。 |

4 期間の種類を選択します。「ユーザー受付完了日時」をクリックし、表示されるプルダウン メニューから期間の種類を選択します。

| 期間 ※期間または検索キーワ  | フードを必ず指定 | υτι | Ëð | in . |   |
|-----------------|----------|-----|----|------|---|
| ※検索する期間の種類を選択して | てください。   |     | _  |      |   |
| ユーザー受付完了日時 🗸    |          |     |    |      |   |
| ユーザー受付完了日時      | 照できません。  |     |    |      |   |
| 売上確定予定日         |          |     |    |      |   |
| ○ 年月指定          | 2022年 🗸  | 6月  | ~  |      |   |
| ◉ 年月日指定         | 2022年 🗸  | 6月  | ~  | 8日   | ~ |
| ○ 今日            |          |     |    |      |   |
| ○ 昨日            |          |     |    |      |   |

5 期間を指定して絞り込みます。①各項目からいずれかを選択し、対象の②年月日や期間の条 件を指定します。

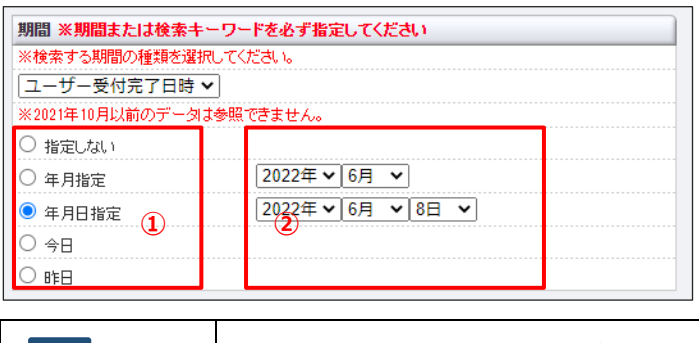

備考売上処理できる期間は「ユーザー受付完了日時」から 50 日以内なので、期間を指定するときはその範囲内で年月を指定してください。

6 ユーザー様を絞り込むためのキーワードを入力します。以下の項目のいずれか 1 つを入力す るだけでもよいです。

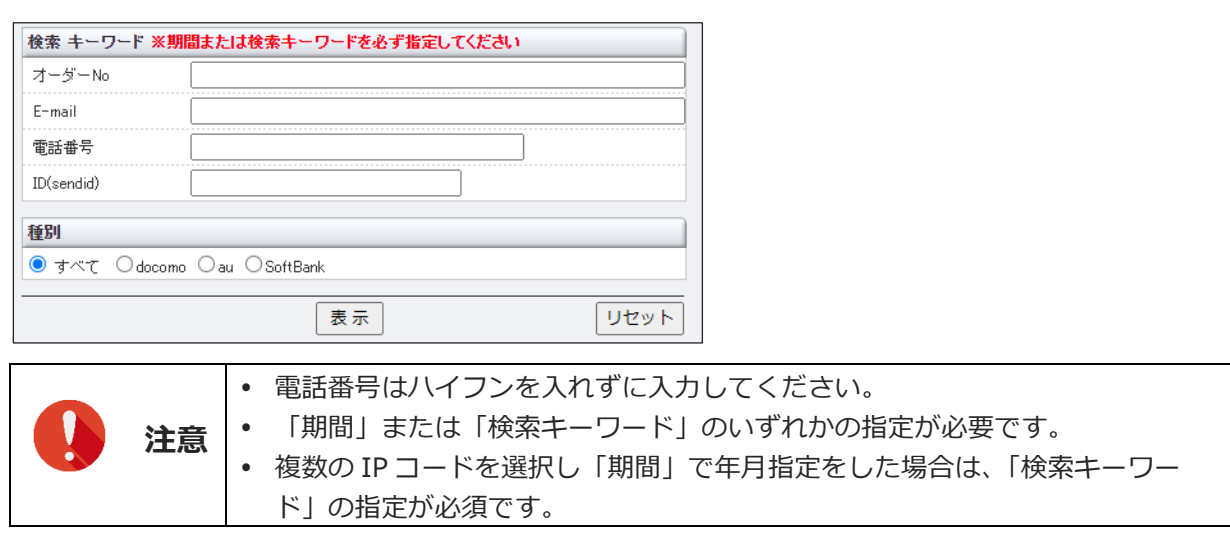

7 [表示] ボタンをクリックします。

➡検索されたリストが表示されます。

8 リストから、①売上処理をしたいデータにチェックを入れ、② [次へ] ボタンをクリックします。

| FAC | テーダ主チエック     | ユーザー型信用7日時          | IP 3-F | オーダー勝号          | 原源寺+97                   | 派送金纲                    | ステータス               | 6.10                  | 建加莱带          |
|-----|--------------|---------------------|--------|-----------------|--------------------------|-------------------------|---------------------|-----------------------|---------------|
| -   | 2022/06/17 🗸 | ingent count        |        | i an a santa an | E. 101000                | 7855                    | -                   | -                     | -             |
| D   | 2022/08/17 🗸 | 2022/06/17 10:38-04 |        |                 | discome .                | ¥ 4422<br>¥1~¥4.422     | 1000                | and insert            | 100011000     |
| 0   | 2022/08/17 🗸 | 2022/06/17 08:01:59 |        |                 | SoftBank                 | \$2,034                 |                     |                       |               |
|     | 2022/06/17 🗸 | 2022/06/17 06:40:10 |        |                 | disa arma                | ¥ 5800<br>¥1~¥5,800     |                     |                       |               |
|     | 2022/08/17 🗸 | 2022/06/17 01:00:27 |        |                 | and and                  | ¥ 12284                 |                     |                       |               |
|     |              |                     |        | 売上のチェッ<br>当日をき  | クポックスにチェック<br>戦灾すると即売上確3 | e入れ、売上希望日<br>Eとなり、仮売完了に | を設定し「求へ」<br>は戻せませんの | ポタンを押してく<br>)でご注意ください | itieus.<br>Sa |
|     |              |                     |        |                 |                          | 2                       |                     |                       |               |

➡確認の画面が表示されます。

9 内容を確認し、 [売上処理] ボタンをクリックします。

| シキャリアジ       | ▶☆ 売上        | 処理                                            |                                       |                         |                               |                          |                      |                     |                       |                       |
|--------------|--------------|-----------------------------------------------|---------------------------------------|-------------------------|-------------------------------|--------------------------|----------------------|---------------------|-----------------------|-----------------------|
| 売上 売上希望日     | ユーザー受付       | 完了日時                                          | IPA-F                                 | オーダー番号                  | 決済キャリア                        | 決済金額                     | ステータス                | 名前                  | <b>电</b> 动音号          | メールアドレス               |
| O 2022/06/17 | 2022/06/17 1 | 46:35                                         |                                       |                         | docome                        | ¥7,855<br>(¥7,855)       | 依无完了                 |                     |                       |                       |
|              |              |                                               |                                       | 2                       | 上記データ<br>「確認のうえ、ようしければ ?<br>売 | を売上します<br>売上倍理**オ<br>上処理 | た。<br>パタンを押してく       | 150 V               |                       |                       |
|              | 注意           | <ul> <li>売</li> <li>・ コ</li> <li>珥</li> </ul> | 5上処理を行き<br>せません。<br>Lーザー様に。<br>起が失敗する | うと、予約<br>よる携帯站<br>易合がある | 5日の0時に<br>端末のご契約3<br>5ので、必ず5  | 売上カ<br>変更(<br>処理結        | 「確定さ<br>(機種変<br>「果を確 | たれます<br>変更・解<br>認して | 。「仮売5<br>約等)に<br>ください | 完了」には戻<br>より、売上処<br>。 |

➡「完了しました」と表示されれば、売上処理は完了です。

#### 結果の確認

売上処理をしたら、次の確認を必ず行ってください。

- メニューの[キャリア決済状況表示]から、売上処理の決済履歴を出力し、「ステータス」欄に売上処理の結果が反映されているかを確認します。
- ステータスに「確定失敗」と記載があるときは、売上処理に失敗しています。

| <ul> <li>         ・         ・         ・</li></ul>                                                                                                    |             |         |                 |                       |                      |                |
|----------------------------------------------------------------------------------------------------|-------------|---------|-----------------|-----------------------|----------------------|----------------|
| 個々の履歴をご確認いただけます。                                                                                                    |             |         |                 |                       |                      |                |
| 10-12                                                                                                    |             |         |                 |                       |                      |                |
| provide a second second |             |         |                 |                       |                      |                |
| 期間 ※期間または検索キーワードを必ず指定してください                                                                                                    |             |         |                 |                       |                      |                |
| ·····································                                                                                                    |             |         |                 |                       |                      |                |
| ※日付の定職についてはこちらをご参考ください。                                                                                                    |             |         |                 |                       |                      |                |
| ※2021年10月以前のデータは参照できません。                                                                                                    |             |         |                 |                       |                      |                |
| ○ 指定しない                                                                                                    |             |         |                 |                       |                      |                |
| ○ 年月指定 2022年 ▼ 6月 ▼                                                                                                    |             |         |                 |                       |                      |                |
| ● 年月日指定 2022年 V 6月 V 7日 V                                                                                                    |             |         |                 |                       |                      |                |
| O <del>\$</del> 8                                                                                                    |             |         |                 |                       |                      | 1              |
|                                                                                                    |             |         |                 |                       |                      |                |
| 2022年 > 5月 > 7日 > から                                                                                                    |             |         |                 |                       |                      |                |
| ○ 期間指定 2022年 ▼ 6月 ▼ 7日 ▼ まで                                                                                                    |             |         |                 |                       | _                    |                |
| ※データ抽出の最大期間は1ヶ月となります。                                                                                                    |             |         |                 | キ ステー                 | タス エラ                |                |
| 検索 キーワード ※期間または検索キーワードを必ず指定してください                                                                                                    |             |         |                 | 1                     |                      |                |
| オーダーNo                                                                                                    |             |         |                 | 法资富                   | 7 -                  |                |
| E-mail                                                                                                    |             |         |                 | ACC 4 12              |                      |                |
| 電話垂号                                                                                                    |             |         |                 | 21.24                 | 7                    |                |
| ID(sendid)                                                                                                    |             |         |                 | 次河元                   | 1 -                  |                |
| 56Pi                                                                                                    |             |         |                 | -                     | 7                    |                |
| ● すべて Odocomo Oau OSoftBank                                                                                                    |             |         |                 | 洪濟元                   | r -                  |                |
|                                                                                                    |             |         |                 |                       | 3                    |                |
| 表示する人丁 <sup>-</sup> タ人<br>□ TECT==                                                                                                    |             |         |                 | 决消元                   | r - 1                |                |
|                                                                                                    |             |         |                 | the selection         | _                    |                |
| ○ 第二代 ○ 2017年 ○ 2018年1 ○ 2018年1 ○ 2018年1 ○ 2018年2018年1 ○ 2018年2018年1 ○ 2018年2018年1 ○ 2018年2018年1 ○ 2018年2018年1 ○ 2018年2018年1 ○ 2018年2018年1 ○ 2018年2018年1 ○ 2018年2018年1 ○ 2018年2018年1 ○ 2018年2018年1 ○ 2018年2018年1 ○ 2018年2018年1 ○ 2018年2018年1 ○ 2018年2018年1 ○ 2018年2018年1 ○ 2018年1 ○ 2018年1 ○ 2018年  |             |         |                 | 決済元                   | r -                  |                |
| ○ 仮売売了(取消失敗)                                                                                                    |             |         |                 |                       |                      |                |
| 東京 川セット                                                                                                    |             |         |                 |                       |                      |                |
|                                                                                                    | J           |         |                 |                       |                      | ]              |
|                                                                                                    |             |         |                 |                       |                      |                |
|                                                                                                    |             |         |                 |                       |                      |                |
|                                                                                                    |             |         |                 |                       | $\sim$               |                |
| ● 音楽検索→ 映時間違シ<br>● キャリア決済 状況表示                                                                                                    |             |         |                 |                       |                      |                |
| 受付日時 ユーザー受付克了日時 赤上確定日時 赤上確定予定日 10コード オーイ                                                                                                    | (一番号 決済キャリア | 法济金额 名前 | 電話番号 メールア       | ドレス ID(sendid) SENDPO | INT 取消確定日時 ステータス     | ローコード 決済形式 テスト |
| 2022/06/16 12 09 03 2022/06/16 12 09 46 2022/06/16 19 49 50 -                                                                                                    | docomo      | ¥43.761 |                 | -                     | - 決済完了 -             |                |
| 2022/06/16 09:15:17 2022/06/16 09:16:00 2022/06/16 19:49:38 -                                                                                                    | docomo      | ¥5,700  | Married Andrews | income internation -  | - 決決完了               |                |
| 2022/06/16 08 22 28 2022/06/16 08 22 58 2022/06/16 19 49 32 -                                                                                                    | docomo      | ¥13.080 | STORE SALES TH  | -                     | - 決済完了               |                |
| 2022/06/16 02:50:22 2022/06/16 02:59:24 2022/06/16 19:49:17 -                                                                                                    | docomo      | ¥5,280  |                 |                       | - 決済完了<br>(A)(A)(A)( |                |
| EXCEPTION TO VE WATTLE EXCEPTION TO VENDONT EXCEPTION TO 10/40/12 **                                                                                                    | SortBark    | T14.000 |                 |                       | - 288.1              |                |
| ページ番号 1(表示中)▼ 表示                                                                                                    |             |         |                 |                       |                      |                |

#### 売上処理に失敗したとき

売上処理に失敗したときは、別の支払方法で代金回収を行うか、商品発送やサービス提供の停止等の対応を 行います。

#### 6.2 売上予約を仮売完了に戻す処理

売上予約のデータは、売上希望日の前日 23 時 55 分までは仮売完了に戻すことができます。 操作は『6.1 売上処理』と同じですが、「表示する結果」項目では[売上予約]を選択してください。

- メニューから「各種処理」の「決済関連」にある [キャリア決済 売上処理]をクリックします。
   ⇒「キャリア決済 売上処理」画面が表示されます。
- 2 最初に IP コードを確認します。

複数の IP コードを契約している場合は、「IP コード」に複数の IP コードが表示されるので、対象の IP コードを選択します。

- 3 「表示する結果」では、 [売上予約]を選択します。
- 4 「期間」で期間の種類を選択します。「ユーザー受付完了日時」をクリックし、表示されるプ ルダウンメニューから期間の種類を選択します。
- 5 次に、「期間」を指定して絞り込みます。①各項目からいずれかを選択し、対象の②年月日 や期間の条件を指定します。

| ※検索する期間の種類を選択    | 化てください。           |  |
|------------------|-------------------|--|
| ユーザー受付完了日時、      |                   |  |
| ※2021年10月以前のデータ; | は参照できません。         |  |
| ○ 指定しない          |                   |  |
| ○ 年月指定           | 2022年 🗸 6月 🖌      |  |
| ④ 年月日指定 (1)      | 2022年 🗸 6月 🖌 8日 🖌 |  |
|                  |                   |  |
| 〇 昨日             |                   |  |

□ 「売上予約から仮売完了に戻せる期間は「ユーザー受付完了日時」から 50 日以内で 「備考」す。

#### 6 「検索キーワード」と「種別」を選択します。

「検索キーワード」は、項目のいずれか1つを入力するだけでもよいです。

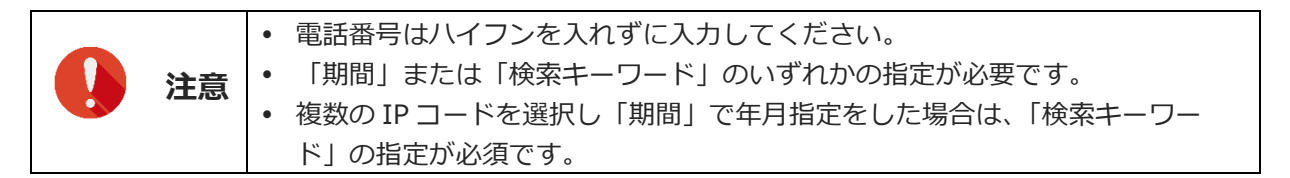

#### 7 [表示] ボタンをクリックします。

➡検索されたリストが表示されます。

8 リストから、①仮売完了に戻したいデータにチェックを入れ、② [次へ] ボタンをクリックします。

| 仮  | 売に戻す  | 売上希望日      | 受付最終日      | IPコード | 売り上げ日時              | カード番号   | 有効期限 | 電話番号      | 決済金額    | 氏名            | E-mail                                   | ID(sendid) | SENDPOINT   |
|----|-------|------------|------------|-------|---------------------|---------|------|-----------|---------|---------------|------------------------------------------|------------|-------------|
|    |       | 2022/07/07 | 2022/09/20 |       | 2022/06/23 16:35:55 |         | -    | -         | ¥5,830  | 1000          | 10000                                    |            | December 11 |
|    |       | 2022/07/07 | 2022/09/20 |       | 2022/06/23 19:55:31 |         | 11   |           | ¥9,185  | 1.00.0000     |                                          |            |             |
|    |       | 2022/07/07 | 2022/09/21 |       | 2022/06/24 14:56:19 |         |      |           | ¥4,200  |               | 1.1.1.1.1.1.1.1.1.1.1.1.1.1.1.1.1.1.1.1. | 1.00       |             |
|    |       | 2022/07/07 | 2022/09/25 |       | 2022/06/28 08:40:07 |         |      |           | ¥8,174  | 1000          | 140 CO. 100 Co. 100                      |            |             |
|    |       | 2022/07/07 | 2022/09/27 |       | 2022/06/30 21:51:26 |         |      |           | ¥40,734 |               | and the second                           |            |             |
|    |       | 2022/07/07 | 2022/09/30 |       | 2022/07/03 03:06:00 |         |      | -         | ¥9,900  | 1000          | a second second second second            | 100        | 10000       |
|    |       | 2022/07/07 | 2022/09/30 |       | 2022/07/03 15:25:15 |         |      |           | ¥32,498 |               |                                          |            |             |
|    |       | 2022/07/07 | 2022/09/30 | 1.00  | 2022/07/08 22:15:10 |         | 11   |           | ¥11,550 |               |                                          | 100        |             |
|    |       | 2022/07/07 | 2022/09/30 |       | 2022/07/03 22:24:50 |         |      |           | ¥9,492  |               |                                          | 100        |             |
|    |       | 2022/07/07 | 2022/09/30 |       | 2022/07/03 22:33:29 |         |      |           | ¥14,585 | 1.011.011     | 404 T 1044                               |            |             |
|    |       | 2022/07/07 | 2022/10/01 |       | 2022/07/04 00:35:11 |         |      |           | ¥28,985 | 10000         | and the state                            |            |             |
| ~  |       | 2022/07/07 | 2022/10/08 | ~~~   | 2022/07/06 22:24:41 | ~~~     | ~~   | ~~~       | ¥5,830  | ~~~~          |                                          | ~~~        | ~~~~        |
|    |       | 2022/07/07 | 2022/10/04 |       | 2022/07/07 00:44:33 |         |      |           | ¥17,765 | -U 98U        | 4100 0000000000000000000000000000000000  |            |             |
|    |       | 2022/07/07 | 2022/10/04 |       | 2022/07/07 10:12:05 |         |      | -         | ¥9,790  | 10.000        | construction of the second               | 1.1        |             |
| L  |       | 2022/07/07 | 2022/10/04 | 1.000 | 2022/07/07 11:15:05 | 0.00    |      | a como    | ¥63,530 | 1000          | 4.0-110-0400-0                           | 100        | _           |
| すべ | てチェック | ]          |            |       | 売上予約を取り注            | 青す場合には、 | 『仮売に | (戻すまにチェック | フを入れて「次 | ヘ」ボタンを押してください | lo                                       | (          | 2 🛪 🔨       |

➡確認の画面が表示されます。

9 内容を確認し、 [処理実行] ボタンをクリックします。

| ● 売上  | > 決済開速 ><br>処理 |            |       |                     |       |          |        |        |                   |                               |            |                    |
|-------|----------------|------------|-------|---------------------|-------|----------|--------|--------|-------------------|-------------------------------|------------|--------------------|
| 仮売に戻す | 売上希望日          | 受付最終日      | IP=-F | 売り上げ日時              | 力一ド番号 | 有効<br>期限 | 電話番号   | 決済金額   | 氏名                | E-mail                        | ID(sendid) | SENDPOINT          |
| 0     | 2022/07/07     | 2022/09/20 | -     | 2022/06/23 16:35:55 | -     | 1000     | 10.000 | ¥5,830 | Interior a series | Internet in the second second | 100.000    | interaction states |
|       |                |            |       |                     |       |          |        |        |                   |                               | 予約件数       | 1件                 |
|       |                |            |       |                     |       |          |        |        |                   |                               | 予約金額       | ₩5,830             |
|       |                |            |       |                     |       |          |        |        |                   | 処理を実                          | 行しますか?     | 処理実行               |

➡「完了しました」と表示されれば、完了です。仮売完了に戻ります。

#### 結果の確認

売上処理(仮売完了に戻す処理)をしたら、次の確認を必ず行ってください。

- メニューの[キャリア決済の状況表示]から、売上処理の決済履歴を出力し、「ステータス」欄に売上 処理の結果が反映されているかを確認します。
- ステータスに「確定失敗」と記載があるときは、売上処理に失敗しています。

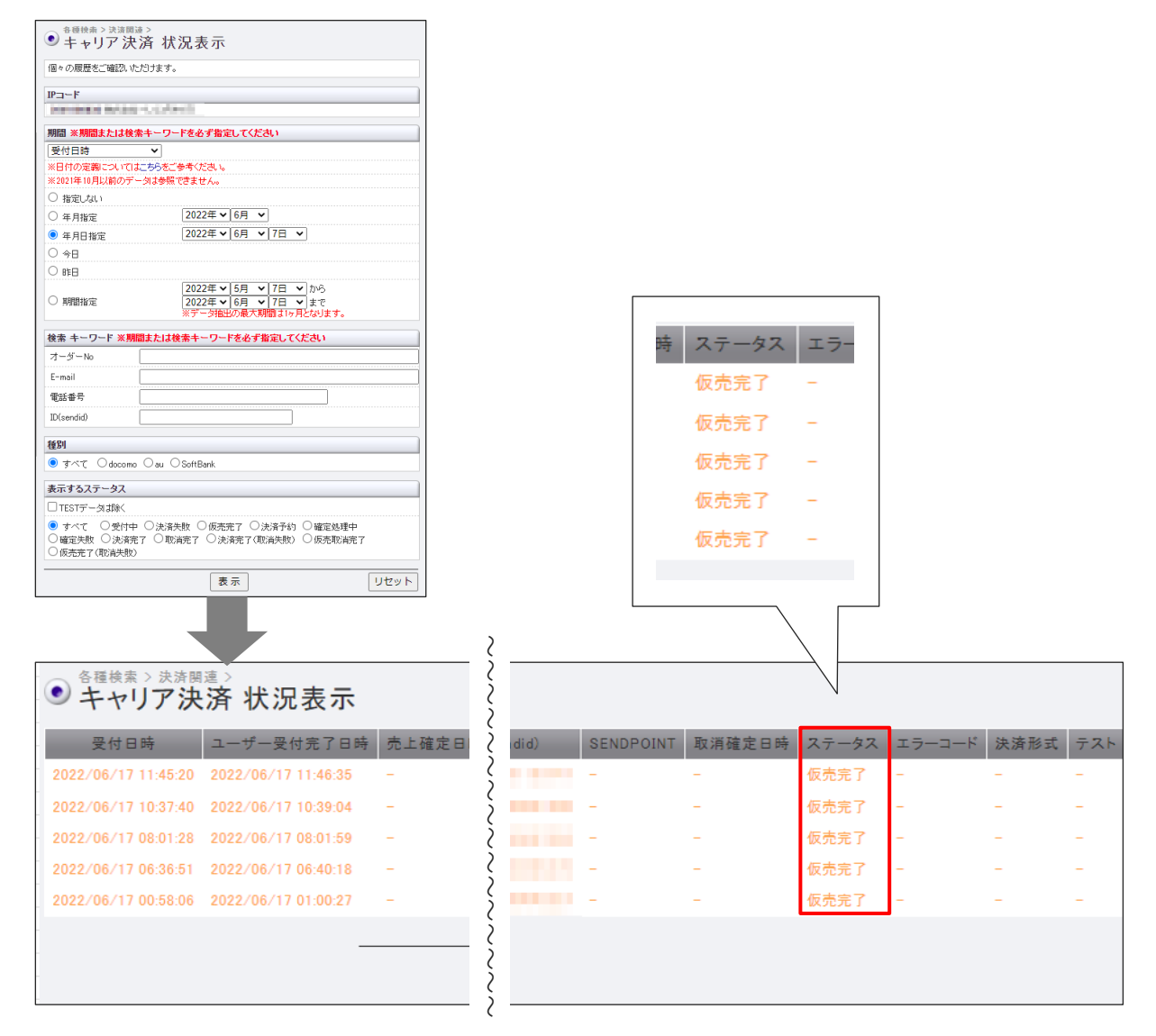

#### 売上処理に失敗したとき

お客様による携帯端末のご契約変更(機種変更・解約等)があった場合は、キャリア側での売上確定ができません。

別の方法で代金回収を行うか、商品発送やサービス提供の停止等のご対応を行ってください。

## 7. 決済データを取り消す

決済日から 50 日以内のデータについては、取り消しをすることができます。

#### 取り消しが可能な決済データとは

- ステータスが「仮売完了」および「決済予約」の場合 ➡ 「ユーザー受付完了日時」から 50 日以内
- ステータスが「決済完了」の場合 ➡ 「売上確定日時」から 50 日以内

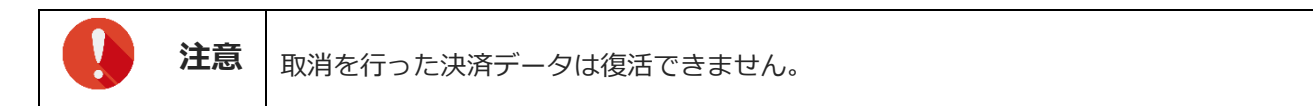

1 メニューから「各種処理」の「決済関連」にある [キャリア決済 取り消し処理] をクリック します。

| ● 各種処理                                             |
|----------------------------------------------------|
| 決済関連                                               |
| 売上処理                                               |
| $\sim\sim\sim\sim\sim\sim\sim\sim\sim\sim\sim\sim$ |
| 埋(中心)                                              |
| 口座振替決済 CGI送信エラー処<br>理(振替)                          |
| キャリア決済 売上処理                                        |
| キャリア決済 取り消し処理                                      |
| キャリア決済 CGI送信エラー処<br>理                              |
| 継続関連                                               |

➡「キャリア決済取り消し処理」画面が表示されます。

| ● <sup>各種検索 &gt; 決演関連 &gt;</sup><br>● キャリア決済 取り消し処理        |  |  |  |  |  |  |  |  |  |
|------------------------------------------------------------|--|--|--|--|--|--|--|--|--|
| キャリア決済の売上データの取消手続きが可能です。                                   |  |  |  |  |  |  |  |  |  |
| <取消可能な条件><br>・ステータス1仮売売了」「決済予約」の場合<br>『ユーザー受付完了日時』から 50日以内 |  |  |  |  |  |  |  |  |  |
| ・ステータス「決済完了」の場合<br>『売上確定日時』から 50日以内                        |  |  |  |  |  |  |  |  |  |
| IP⊐−F                                                      |  |  |  |  |  |  |  |  |  |
| Television in Carlos C. C. et al. C.                       |  |  |  |  |  |  |  |  |  |
| 期間 ※期間または検索キーワードを必ず指定してください                                |  |  |  |  |  |  |  |  |  |
| *************************************                      |  |  |  |  |  |  |  |  |  |
| □-ザー受付完了日時 ✔                                               |  |  |  |  |  |  |  |  |  |
|                                                            |  |  |  |  |  |  |  |  |  |
| ○ 年月指定 2022年 ♥ 6月 ♥                                        |  |  |  |  |  |  |  |  |  |
| ● 年月日指定 2022年 ▼ 6月 ▼ 9日 ▼                                  |  |  |  |  |  |  |  |  |  |
| ○ 今日                                                       |  |  |  |  |  |  |  |  |  |
|                                                            |  |  |  |  |  |  |  |  |  |
|                                                            |  |  |  |  |  |  |  |  |  |
| 検索 キーワード ※期間または検索キーワードを必ず指定してください                          |  |  |  |  |  |  |  |  |  |
| オーダーNo                                                     |  |  |  |  |  |  |  |  |  |
| E-mail                                                     |  |  |  |  |  |  |  |  |  |
| 電話番号                                                       |  |  |  |  |  |  |  |  |  |
| ID(sendid)                                                 |  |  |  |  |  |  |  |  |  |
| 種別                                                         |  |  |  |  |  |  |  |  |  |
| ●すべて ○docomo ○au ○SoftBank                                 |  |  |  |  |  |  |  |  |  |
| 表示 リセット                                                    |  |  |  |  |  |  |  |  |  |

#### 2 IP コードを確認します。

複数の IP コードを契約している場合は、「IP コード」に複数の IP コードが表示されるので、対象の IP コードを選択します。

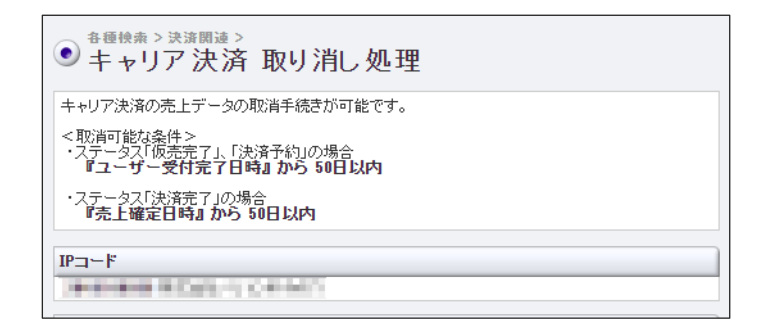

3 まず、期間の種類を選択します。「ユーザー受付完了日時」をクリックし、表示されるプル ダウンメニューから期間の種類を選択します。

| 期間 ※期間または検索キーワー     | ドを必ず指定  | してくださ | iti) |   |
|---------------------|---------|-------|------|---|
| ※検索する期間の種類を選択してく    | ださい。    |       |      |   |
| ユーザー受付完了日時 🖌        |         |       |      |   |
| ユーザー受付完了日時          |         |       |      |   |
| 一売上確定日時<br>→ 平月11月上 | 2022年 🗸 | 6月 ¥  | )    |   |
| ● 年月日指定             | 2022年 🗸 | 6月 🖌  | 9日 🗸 | • |
| ○ 今日                |         |       |      |   |
| ○ 昨日                |         |       |      |   |

4 次に「期間」を指定して絞り込みます。①各項目からいずれかを選択し、対象の②年月日や 期間の条件を指定します。

| 期間 ※期間または検索キ・<br>※検索する期間の種類を選訴<br>ユーザー受付完了日時、 | ー <b>ワードを必ず指定してください</b><br>つしてください。<br> |  |
|-----------------------------------------------|-----------------------------------------|--|
| <ul> <li>○ 指定しない</li> <li>○ 年月指定</li> </ul>   | 2022年 🗸 6月 🖌                            |  |
| ● 年月日指定                                       | 2022年 • 6月 • 9日 •                       |  |
| ○今日 <b>(1)</b><br>○昨日                         | (2)                                     |  |

5 ユーザー様を絞り込むためのキーワードを入力します。以下の項目のいずれか 1 つを入力す るだけでもよいです。

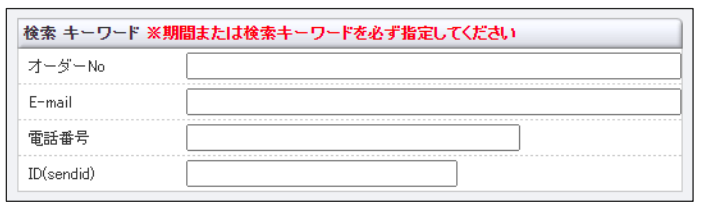

| <ul> <li>・電話番号はハイフンを入れずに入力してください。</li> <li>・「期間」または「検索キーワード」のいずれかの指定が必要です。</li> <li>・複数の IP コードを選択し「期間」で年月指定をした場合は、「検索キーワード」の地方が必須です。</li> </ul> |
|----------------------------------------------------------------------------------------------------|
|----------------------------------------------------------------------------------------------------|

6 キャリアの「種別」を選択します。

| 種別                         |      |
|----------------------------|------|
| ●すべて ○docomo ○au ○SoftBank |      |
| 表示                         | リセット |

7 [表示] ボタンをクリックします。

➡検索された決済履歴が表示されます。

#### 8 リストから、①取り消ししたいデータにチェックを入れ、② [確認] ボタンをクリックしま す。

取消確認メールを送信希望の場合は、③ [加盟店様へ送信する] にもチェックを入れます。

| <ul><li> 各種検;</li><li> キャ</li></ul> | *> 決済関連 ><br>リア決済 取り | リ消し処理  |      |                  |                                     |              |    |      |         |            |           |
|-------------------------------------|----------------------|--------|------|------------------|-------------------------------------|--------------|----|------|---------|------------|-----------|
| 取消処理                                | 受付日時                 | 売上確定日時 | PJ-F | オーダー番号           | 決済キャリア                              | 決済金額         | 名前 | 電話番号 | メールアドレス | ID(sendid) | SENDPOINT |
|                                     |                      |        |      |                  |                                     |              |    |      |         |            | -         |
|                                     |                      |        |      | 取り消し確認メール        | <ul> <li>③</li> <li>加盟店根</li> </ul> | <u> </u> 永送信 | ナる |      |         |            |           |
|                                     |                      |        |      | 2 🖪              | 在認                                  |              |    |      |         |            |           |
|                                     |                      |        |      |                  |                                     |              |    |      |         |            |           |
|                                     |                      |        |      | ページ番号 1(表示中)♥ 表示 |                                     |              |    |      |         |            |           |

➡確認の画面が表示されます。

9 内容を確認し、 [取り消し] ボタンをクリックします。

| <ul> <li>各種検護</li> <li>キャ</li> </ul> | * > 決済関連 ><br>リア決済 取り | リ消し処理               |            |                                       |            |            |            |           |             |            |           |    |
|--------------------------------------|-----------------------|---------------------|------------|---------------------------------------|------------|------------|------------|-----------|-------------|------------|-----------|----|
| 取消処理                                 | 受付日時                  | 売上確定日時              | IP⊐−K      | オーダー番号                                | 決済キャリア     | 決済金額       | 名前         | 電話番号      | メールアドレス     | ID(sendid) | SENDPOINT | ス  |
| 0                                    | 2022/06/17 10:53:44   | 2022/06/17 10:54:39 |            |                                       |            |            |            |           | -           |            |           | 決決 |
|                                      |                       |                     |            |                                       |            |            |            |           |             |            |           |    |
|                                      |                       |                     |            | 取り消し確認メール                             | 加盟店様       | へ送信す       | 8          |           |             |            |           |    |
|                                      |                       |                     |            | 一度取消処理を行うと元に戻すことが<br>十分ご注意の上、行ってください。 | できませんので    | 、取消処理を     | を行う際は      |           |             |            |           |    |
|                                      |                       |                     |            | 取!                                    | )消し        |            |            |           |             |            |           |    |
|                                      |                       |                     |            | ※上記の決済を取り消                            | します。よろしい   | いですか ?     |            |           |             |            |           |    |
|                                      |                       |                     |            |                                       |            |            |            |           |             |            |           | _  |
|                                      | 注意                    | ユーザー<br>が失敗す        | 様によ<br>る場合 | る携帯端末のご契約<br>があるので、必ず処                | 変更(<br>理結果 | 機種変<br>を確認 | を更・<br>こして | 解約<br>くだる | 等)によ<br>さい。 | り、取        | 刘润処理      |    |

➡「〇件、処理ができました。」と表示されれば、取消処理は完了です。

#### 結果の確認

取消処理をしたら、次の確認を必ず行ってください。

- メニューの[キャリア決済 状況表示]から、取消処理の決済履歴を出力し、「ステータス」欄に取消処理の結果が反映されているかを確認します。
- ステータスに「決済完了(取消失敗)」と記載があるときは、取消処理に失敗しています。

| ● キャリア決済 状況表示                                                                               |                                    |                                      |
|---------------------------------------------------------------------------------------------|------------------------------------|--------------------------------------|
| 個々の履歴をご確認いただけます。                                                                            |                                    |                                      |
| IP¬~F                                                                                       |                                    |                                      |
| prevenue extent -CCAPUT                                                                     |                                    |                                      |
| 期間 ※期間または検索キーワードを必ず指定してください                                                                 |                                    |                                      |
| 受付日時 🗸                                                                                      |                                    |                                      |
| ※日付の定職についてはこちらをご参考ください。<br>※2021年10日以前のデータは条照できません。                                         |                                    |                                      |
|                                                                                             |                                    |                                      |
| ○ 年月指定 2022年 ▼ 6月 ▼                                                                         |                                    |                                      |
| ● 年月日指定 2022年 ▼ 6月 ▼ 7日 ▼                                                                   |                                    |                                      |
|                                                                                             |                                    |                                      |
|                                                                                             |                                    |                                      |
| 2022年 √ 5月 √ 7日 √ から<br>2022年 √ 5月 √ 7日 √ まで<br>※データ抽出の最大期間は5月となります。                        |                                    |                                      |
| 検索 キーワード ※期間または検索キーワードを必ず指定してください                                                           |                                    |                                      |
| オーダーNo                                                                                      |                                    |                                      |
| E-mail                                                                                      |                                    | ステータス エ                              |
| 電話番号                                                                                        |                                    |                                      |
| ID(sendid)                                                                                  |                                    | 1 取得完了 -                             |
| 種別                                                                                          |                                    | 1 AMADE 1                            |
| ● すべて ○docomo ○au ○SoftBank                                                                 |                                    |                                      |
| 表示するステータス                                                                                   |                                    |                                      |
| □ TESTデータは除く                                                                                |                                    |                                      |
| ● すべて ○受付中 ○決済失敗 ○仮売完了 ○決済予約 ○確定処理中<br>○確定失敗 ○決済完了 ○取済完了 ○決済完了(取済失敗) ○仮売取済完了<br>○仮売売了(取済失敗) |                                    |                                      |
| 麦示 リセット                                                                                     |                                    |                                      |
|                                                                                             |                                    |                                      |
| ●####→>決調調論><br>● キャリア決済 状況表示                                                               |                                    |                                      |
| 受付日時 ユーザー受付完了日時 売上確定日時 売上確定予定日 IPコード                                                        | オーダー番号 決済キャリア 決済金額 名前 電話番号 メールアドレス | ID(sendid) SENDPOINT 取消確定日時 ステータス エラ |
| 2022/06/04 06:47:18 2022/06/04 06:48:01 2022/06/05 19:45:16 -                               | 429,600 ¥29,600                    | - 2022/06/14 1041.3 取消完了 -           |
|                                                                                             | ページ番号 1(表示中) ▼ 表示                  |                                      |
|                                                                                             |                                    |                                      |

### 売上処理に失敗したとき

取消処理に失敗したときは、加盟店様から直接ユーザー様へ返金のお手続きをお願いします。

# 8. エラー時の処理(再送信)を行う

決済結果は、ZEUS から CGI(実行結果を送信する仕組み)で加盟店様宛に送信されます。

タイムアウトやサーバーエラー等で加盟店様システムが、決済結果データを受け取れず、正常に処理ができなかった場合は、ZEUSからエラーになった旨のメールを送信します。

このメールを受け取ったときは、キャリア決済の CGI 再送信(決済結果データの再送信)を行ってください。

|    | • CGI を利用していない加盟店様にはこのメニューは表示されません。                                                                         |
|----|----------------------------------------------------------------------------------------------------|
|    | <ul> <li>加盟店様システムで止席に処理されていた決済に対して再度テータ送信を行った。</li> <li>加盟店様側のコンニンル(または発行 ID/DW/等)が二重発行される可能性がたり</li> </ul> |
| 注意 | 加盈店稼働のコンテンジ(または先1」ID/PW 寺)が二里先1」される可能住がめり<br>ます。そのため再送信処理は、サービス提供や商品発送状況を確認のうえ。実行し、                         |
|    | てください。                                                                                                    |
|    | • 1つの決済で複数回の送信エラーが発生した場合、処理状況に関わらず最新のエ                                                                      |
|    | ラーを表示します。                                                                                                   |

1 メニューから「各種処理」の「決済関連」にある [キャリア決済 CGI 送信エラー処理]をク リックします。

| ● 各種処理                                             |
|----------------------------------------------------|
| 決済関連                                               |
| 売上処理                                               |
| 取り消し処理                                             |
| 取り消し処理(CSV予約)                                      |
| くお文 へんだそ/ライニー 加田                                   |
| $\sim\sim\sim\sim\sim\sim\sim\sim\sim\sim\sim\sim$ |
| **、***/<br>□座振替決済 CGI送信エラー処<br>理(振替)               |
| キャリア決済 売上処理                                        |
| キャリア決済 取り消し処理                                      |
| キャリア決済 CGI送信エラー処<br>理                              |
| 継続関連                                               |

➡「キャリア決済 CGI 送信エラー処理」画面が表示されます。 この画面で、CGI 送信エラーの履歴確認と、決済結果の再送信ができます。

| ● <sup>各種処理&gt;決済関連&gt;</sup><br>● キャリア決済 CGI送信エラー 処理                            |
|----------------------------------------------------------------------------------|
| CGロール失敗のデータ確認と手動での再送信を行っていただけます。<br>1決済で複数回のCGロールに失敗した場合は、処理状況に関わらず最新のエラーを表示します。 |
| IPコード                                                                            |
| CGISenderErr条件                                                                   |
| ● すべて ○ 未処理 ○ 処理済                                                                |

| ○ 年月指定    | 2022年 🗸 6月 🖌      |  |
|-----------|-------------------|--|
| ● 年月日指定   | 2022年 🗸 6月 🖌 9日 🖌 |  |
| ○ 今日      |                   |  |
| 0 昨日      |                   |  |
| 処理方式      |                   |  |
| ◉ 個別 🔾 一括 |                   |  |
|           |                   |  |

#### 2 IP コードを確認します。

複数の IP コードを契約している場合は、「IP コード」に複数の IP コードが表示されるので、対象の IP コードを選択します。

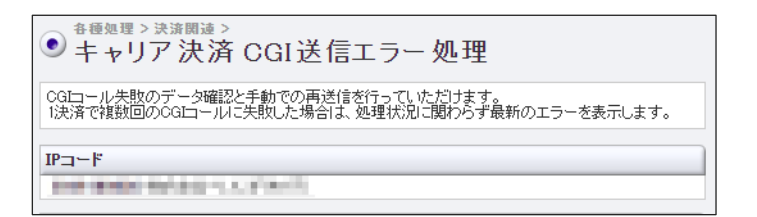

#### 3 「CGISendErr 条件」を選択します。

- [すべて]は、ステータスに関係なくすべてのデータ
- [未処理]は、CGI コールを再送信していないデータ
- [処理済]は、再送信したデータ、または再送信は不要として「処理済」ステータスにしたデー タ

| CGISenderErr条件 |       |
|----------------|-------|
| ● すべて ○ 未処理    | ○ 処理済 |

#### 4 「検索キーワード」と「期間」を選択します。

「検索キーワード」は、項目のいずれか1つを入力するだけでもよいです。

| 検索 キーワード                      |                                      |
|-------------------------------|--------------------------------------|
| オーダーNo (                      |                                      |
| E-mail (                      |                                      |
| 電話番号                          |                                      |
| ID(sendid)                    |                                      |
| 期問                            |                                      |
| ※再送信の際は現在のス<br>※2021年10月以前のデー | テータスをよくご確認の上、実行してください。<br>タは参照できません。 |
| ○ 年月指定                        | 2022年 🗸 6月 🖌                         |
| ◉ 年月日指定                       | 2022年 🗸 6月 🖌 9日 🖌                    |
| 0 今日                          |                                      |
| 〇 昨日                          |                                      |

| 注意 | <ul> <li>・電話番号はハイフンを入れずに入力してください。</li> <li>・「期間」または「検索キーワード」のいずれかの指定が必要です。</li> <li>・ 複数の IP コードを選択し「期間」で年月指定をした場合は、「検索キーワード」の指定が必須です。</li> </ul> |
|----|----------------------------------------------------------------------------------------------------|
| 備考 | 再送信できるデータは過去 8 か月なので、期間を指定するときはその範囲内で年<br>月を指定してください。                                                                                             |

#### 5 [処理方式]を選択します。

- [個別]は、再送信を行うとき、1件ずつ個別に設定します。
- [一括]は、再送信を行うとき、まとめて一括設定します。

| 処理方式      |    |      |
|-----------|----|------|
| ● 個別 🔾 →括 |    |      |
|           | 表示 | リセット |

#### 6 [表示] ボタンをクリックします。

➡検索されたリストが表示されます。

手順4で選択した処理方法によって表示されるリストは異なるので、それぞれのリストから再送信する 操作方法について、次に説明します。

#### 個別に再送信する

『8. エラー時の処理(再送信)を行う』の手順5の続きから説明します。

# 1 リストの「CGI 処理」欄から、データの①「処理」を選択し、②[送信] ボタンを選択します。

| ● #### => シミカ### ><br>● キャリア決済 CGI送信エラー 処理 |             |                                |                     |                     |                     |       |        |  |  |
|--------------------------------------------|-------------|--------------------------------|---------------------|---------------------|---------------------|-------|--------|--|--|
| ページの更新                                     |             |                                |                     |                     |                     |       |        |  |  |
| CGI CGI                                    | CGI SendErr | CGIエラーメッセージ                    | 受付日時                | ユーザー受付完了日時          | 売上確定日時              | IPコード | オーダー番号 |  |  |
| ◎ 再送信 ○処理済 送信 送信                           | 信データ修正 未処理  | HTTP/1.0 301 Moved Permanently | 2022/07/05 15:45:04 | 2022/07/05 15:45:06 | 2022/07/05 15:45:06 |       |        |  |  |
| ○ 再送信 ○ 処理済 送信 送信                          | 信データ修正 未処理  | HTTP/1.0 301 Moved Permanently | 2022/07/05 15:44:34 | 2022/07/05 15:44:36 | 2022/07/05 15:44:36 |       |        |  |  |
| ○再送信 ○処理済 送信 送信                            | 信データ修正 未処理  | HTTP/1.0 301 Moved Permanently | 2022/07/05 15:38:45 | 2022/07/05 15:38:47 | 2022/07/05 15:38:47 |       |        |  |  |
| ○再送信 ○処理済 送信 送信                            | 信データ修正 未処理  | HTTP/1.0 301 Moved Permanently | 2022/07/05 15:38:18 | 2022/07/05 15:38:12 | 2022/07/05 15:38:20 |       |        |  |  |
| ○再送信 ○処理済 送信 送信                            | 信データ修正 未処理  | HTTP/1.0 301 Moved Permanently | 2022/07/05 15:01:53 | 2022/07/05 15:01:56 | 2022/07/05 15:01:56 |       |        |  |  |
|                                            |             |                                |                     |                     |                     |       |        |  |  |
|                                            | • 送信パラメ-    | - 夕を修正したい                      | いときは、               | リストから修              | 修正したい               | データ   | の [送信  |  |  |
|                                            | データ修正       | ] ボタンをクリッ                      | ックします               | 。CGI の修正            | Eや変更が               | できる   | 方が使用す  |  |  |
| 「一」「「」」「「」」「「」」「」」「「」」「」」「「」」「」」「」」「」」「」   | ろ機能です。      |                                |                     |                     |                     |       |        |  |  |
| 1 1 1 用 方                                  |             |                                |                     |                     |                     | ~~~   |        |  |  |
|                                            | • 【処埋済】     | を選択して[送僑                       | ョ」 ボタン              | をクリック               | すると LC              | GISen | dErr」が |  |  |

➡確認の画面が表示されます。

#### 2 確認の画面で [送信] ボタンをクリックします。

| <ul> <li>         ・         ・         ・</li></ul> | <sup>決演関連 &gt;</sup><br>ア決済 CGI送信エラ | 5一処理                |                     |                     |       |                     |        |      |
|---------------------------------------------------|-------------------------------------|---------------------|---------------------|---------------------|-------|---------------------|--------|------|
| CGI SendErr                                       | CGIエラーメッセージ                         | 受付日時                | ユーザー受付完了目時          | 売上確定日時              | IP=-F | オーダー番号              | 決済キャリア | ステータ |
| 未処理                                               | HTTP/1.0 301 Moved Permanently      | 2022/07/05 15:45:04 | 2022/07/05 15:45:06 | 2022/07/05 15:45:06 | -     | NAME AND ADDRESS OF | A      | 決済完了 |
| 以上のデータを                                           | 再送信します。宜しいですか? 送                    |                     |                     |                     |       |                     |        |      |

[再送信] から [処理済] へ変更されます。CGI 送信はしません。

➡「CGI SendErr」欄の内容が処理済(黒字)へ変更されます。これで再送は完了です。

| <sup>6@@@</sup> > 決測調違><br>● キャリア決済 CGI送信エラー 処理 |                    |                                |                     |                     |                     |       |        |          |   |  |
|-------------------------------------------------|--------------------|--------------------------------|---------------------|---------------------|---------------------|-------|--------|----------|---|--|
| ページの更新                                          |                    |                                |                     |                     |                     |       |        |          |   |  |
| CGI処理                                           | <b>GGI SendErr</b> | CGIエラーメッセージ                    | 受付日時                | ユーザー受付完了日時          | 売上確定日時              | IP⊐−F | オーダー番号 | 決済キャリア   | ス |  |
|                                                 | 処理済                | HTTP/1.0 301 Moved Permanently | 2022/07/05 15:45:04 | 2022/07/05 15:45:06 | 2022/07/05 15:45:06 |       |        | au       | 決 |  |
| ○ 再送信 ○処理済 送信 送信データ修正                           | 未処理                | HTTP/1.0 301 Moved Permanently | 2022/07/05 15:44:34 | 2022/07/05 15:44:36 | 2022/07/05 15:44:36 |       |        | docomo   | 決 |  |
| ○ 再送信 ○処理済 送信 送信データ修正                           | 未処理                | HTTP/1.0 301 Moved Permanently | 2022/07/05 15:38:45 | 2022/07/05 15:38:47 | 2022/07/05 15:38:47 |       |        | au       | 決 |  |
| ○ 再送信 ○処理済 送信 送信データ修正                           | 未処理                | HTTP/1.0 301 Moved Permanently | 2022/07/05 15:38:18 | 2022/07/05 15:38:12 | 2022/07/05 15:38:20 |       |        | SoftBank | 決 |  |
| ○ 再送信 ○処理済 送信 送信データ修正                           | 未処理                | HTTP/1.0 301 Moved Permanently | 2022/07/05 15:01:53 | 2022/07/05 15:01:56 | 2022/07/05 15:01:56 |       |        | docomo   | 決 |  |
| ページの更新                                          |                    |                                |                     |                     |                     |       |        |          |   |  |
|                                                 |                    |                                |                     |                     |                     |       |        |          |   |  |
|                                                 |                    |                                |                     | ページ番号 1             | (表示中) > 表示          |       |        |          |   |  |

#### 一括で再送信する

- 『8. エラー時の処理(再送信)を行う』の手順5の続きから説明します。
- 1 ①送信対象データにチェックを入れ、②[再送信]または[処理済]を選択し、③[次へ] ボタンをクリックします。

|   | <ul> <li>● ##%理学、決演調論&gt;</li> <li>● キャリア決済 CGI送信エラー処理</li> </ul> |             |                                |                     |                     |                     |       |                               |          |     |  |
|---|-------------------------------------------------------------------|-------------|--------------------------------|---------------------|---------------------|---------------------|-------|-------------------------------|----------|-----|--|
|   | ページの                                                              | 更新 個別へ      |                                |                     |                     |                     |       |                               |          |     |  |
|   | CGI処理                                                             | CGI SendErr | CGIエラーメッセージ                    | 受付日時                | ユーザー受付完了日時          | 売上確定日時              | IP⊐−F | オーダー番号                        | 決済キャリア   | ステー |  |
|   | -                                                                 | 処理済         | HTTP/1.0 301 Moved Permanently | 2022/07/05 15:45:04 | 2022/07/05 15:45:06 | 2022/07/05 15:45:06 |       | International Contraction and | au       | 決済完 |  |
|   |                                                                   | 未処理         | HTTP/1.0 301 Moved Permanently | 2022/07/05 15:44:84 | 2022/07/05 15:44:36 | 2022/07/05 15:44:86 |       | CONTRACTOR OF THE OWNER.      | docomo   | 決済完 |  |
|   |                                                                   | 未処理         | HTTP/1.0 301 Moved Permanently | 2022/07/05 15:38:45 | 2022/07/05 15:38:47 | 2022/07/05 15:38:47 |       |                               | au       | 決済完 |  |
|   |                                                                   | 未処理         | HTTP/1.0 301 Moved Permanently | 2022/07/05 15:38:18 | 2022/07/05 15:38:12 | 2022/07/05 15:38:20 |       |                               | SoftBank | 決済完 |  |
|   |                                                                   | 未処理         | TP/1.0 301 Moved Permanently   | 2022/07/05 15:01:53 | 2022/07/05 15:01:56 | 2022/07/05 15:01:56 |       | CONTRACTOR OF THE OWNER.      | docomo   | 決済完 |  |
| 2 | ● 再送                                                              | 信 🔾 処理済     | 次へ リセット 全てチェック                 | ク                   |                     |                     |       |                               |          |     |  |
|   | ページの                                                              | 更新個別へ       |                                |                     |                     |                     |       |                               |          |     |  |
| Г |                                                                   |             |                                |                     |                     |                     |       |                               |          |     |  |
|   |                                                                   |             | 「処理済」な                         | を選択して               | 「次へ] ボタ             | いをクリッ               | ノクする  | ると、「CGISendErr                | ーが「諢     | 再   |  |

備考 送信」から「処理済」へ変更されます。CGI 送信はしません。

➡確認の画面が表示されます。

#### 2 確認の画面で [送信] ボタンをクリックします。

| <ul> <li>****リ</li> </ul> | <sup>決済開建 &gt;</sup><br>ア決済 CGI送信エラ | 5-処理                |                     |                     |       |                |        |      |
|---------------------------|-------------------------------------|---------------------|---------------------|---------------------|-------|----------------|--------|------|
| CGI SendErr               | CGIエラーメッセージ                         | 受付日時                | ユーザー受付完了日時          | 売上確定日時              | IPコード | オーダー番号         | 決済キャリア | ステータ |
| 未処理                       | HTTP/1.0 301 Moved Permanently      | 2022/07/05 15:38:45 | 2022/07/05 15:38:47 | 2022/07/05 15:38:47 |       |                | A      | 決済完了 |
| 未処理                       | HTTP/1.0 301 Moved Permanently      | 2022/07/05 15:38:18 | 2022/07/05 15:38:12 | 2022/07/05 15:38:20 |       | ARCHITER OF AN | s      | 決済完了 |
| 以上のデータを                   | 再送信します。宜しいですか? 送                    | 信                   |                     |                     |       |                |        |      |

➡「CGI SendErr」欄の内容が処理済(黒字)へ変更されます。これで再送は完了です。

| <sup>(1) (1) (1)</sup><br>(1) (1) (1) (1) (1) (1) (1) (1) (1) (1) | <sup>⊕ 優無理 &gt; 決演関連 &gt;</sup><br>● キャリア決済 CGI送信エラー 処理 |                                |                     |                     |                     |        |                                        |          |     |
|-------------------------------------------------------------------|---------------------------------------------------------|--------------------------------|---------------------|---------------------|---------------------|--------|----------------------------------------|----------|-----|
| ページの                                                              | 更新個別へ                                                   |                                |                     |                     |                     |        |                                        |          |     |
| CGI処理                                                             | CGI SendErr                                             | CGIエラーメッセージ                    | 受付日時                | ユーザー受付完了日時          | 売上確定日時              | IP그ㅡド  | オーダー番号                                 | 決済キャリア   | スティ |
| -                                                                 | 処理済                                                     | HTTP/1.0 301 Moved Permanently | 2022/07/05 15:45:04 | 2022/07/05 15:45:06 | 2022/07/05 15:45:06 | 10.000 | territoria e a territoria a sector     | au       | 決済到 |
|                                                                   | 未処理                                                     | HTTP/1.0 301 Moved Permanently | 2022/07/05 15:44:34 | 2022/07/05 15:44:36 | 2022/07/05 15:44:36 |        | and the state of the second state      | docomo   | 決済  |
| -                                                                 | 処理済                                                     | HTTP/1.0 301 Moved Permanently | 2022/07/05 15:38:45 | 2022/07/05 15:38:47 | 2022/07/05 15:38:47 |        | CONTRACT AND AND                       | au       | 決済新 |
| -                                                                 | 処理済                                                     | HTTP/1.0 301 Moved Permanently | 2022/07/05 15:38:18 | 2022/07/05 15:38:12 | 2022/07/05 15:38:20 |        | 11111111111111111111111111111111111111 | SoftBank | 決済到 |
|                                                                   | 未処理                                                     | HTTP/1.0 301 Moved Permanently | 2022/07/05 15:01:53 | 2022/07/05 15:01:56 | 2022/07/05 15:01:56 |        |                                        | docomo   | 決済  |
| ○ 再送                                                              | 言 ○ 処理済                                                 | 次へ リセット 全てチェック                 | 5                   |                     |                     |        |                                        |          |     |
| ページの                                                              | 更新 個別へ                                                  |                                |                     |                     |                     |        |                                        |          |     |

# 9. ステータス・用語一覧

集計表などのステータスに表示された用語やキャリア決済で使用している用語について説明します。

### 9.1 ステータスの用語一覧

「ステータス」欄に表示されているステータスの状況および対応方法、ZEUS からの対応について説明します。

### ステータスの内容と加盟店様の対応

| ステータス          | 前ステータス          | 内容の説明                                                                            | 対応                                                                                                  |
|----------------|-----------------|----------------------------------------------------------------------------------|----------------------------------------------------------------------------------------------------|
| 受付中            | -               | ユーザー様がキャリア決済の受付<br>手続きを行い、キャリア側のペー<br>ジに遷移した                                     | ユーザー様が決済するのを待<br>つ                                                                                  |
| 決済失敗           | -               | ユーザー様がキャリア決済の受付<br>手続きを行ったが、利用限度額を<br>超えている等の理由で手続きが失<br>敗した                     | 対応不要                                                                                                |
| 仮売完了           | 受付中             | 仮決済が完了しました。                                                                      | 売上処理を行う                                                                                             |
| 決済予約           | 仮売完了            | 加盟店様で仮売完了データの売上<br>処理の予約が行われた                                                    | 対応不要、ステータスが決済<br>完了へ変わるのを待つ状態                                                                       |
| 確定処理中          | 仮売完了または<br>決済予約 | 売上処理中                                                                            | 対応不要、ステータスが決済<br>完了へ変わるのを待つ状態                                                                       |
| 確定失敗           | 確定処理中           | ユーザー様による携帯端末のご契<br>約変更(機種変更・解約等)によ<br>り、キャリア側での売上確定が失<br>敗した                     | <ul> <li>商品発送やサービス提供の<br/>停止等を行う</li> <li>すでに商品発送やサービス<br/>提供を行っている場合は、<br/>別の方法で代金回収を行う</li> </ul> |
| 決済完了           | 確定処理中           | 売上を確定した                                                                          | ユーザー様にサービス提供を<br>行う                                                                                 |
| 取消完了           | 決済完了            | 加盟店様で取消処理が行われ、取<br>り消しが完了した。                                                     | ユーザー様へ状況を確認のう<br>え、必要に応じて商品発送や<br>サービス提供、返金対応を行<br>う                                                |
| 取消完了<br>(取消失敗) | 決済完了            | 加盟店様で取消処理が行われた<br>が、ユーザー様による携帯端末の<br>ご契約変更(機種変更・解約等)<br>により、キャリア側での取り消し<br>が失敗した | 返金対応を行う                                                                                             |
| 仮売取消完了         | 仮売完了            | 加盟店様で取消処理が行われ、取<br>り消しが完了した                                                      | 商品発送やサービス提供の停<br>止等を行う、返金対応は不要                                                                      |
| 仮売完了<br>(取消失敗  | 仮売完了            | 加盟店様で取消処理が行われた<br>が、ユーザー様による携帯端末の<br>ご契約変更(機種変更・解約等)<br>により、キャリア側での取り消し          | 商品発送やサービス提供の停<br>止等を行う、返金対応は不要                                                                      |

|      |         | が失敗した           |         |
|------|---------|-----------------|---------|
| 悉組停止 | 未入金または期 | ご契約を解除したユーザー様から | 仮全対応を行う |
|      | 日切      | 入金があった          |         |

### ZEUS からの対応

| ステータス          |       | ZEUS からのメール送信       | CGI 送信           | 支払対象 |
|----------------|-------|---------------------|------------------|------|
| 受付中            | 加盟店様  | なし                  | ×                | ×    |
|                | ユーザー様 | なし                  | -                | -    |
| 決済失敗           | 加盟店様  | なし                  | ×                | ×    |
|                | ユーザー様 | なし                  | -                | -    |
| 仮売完了           | 加盟店様  | キャリア決済 仮売完了通知       | 0                | ×    |
|                | ユーザー様 | 各キャリアからメール通知あり      | -                | -    |
| 決済予約           | 加盟店様  | なし                  | $\bigtriangleup$ | ×    |
|                | ユーザー様 | なし                  | -                | -    |
| 確定処理中          | 加盟店様  | なし                  | ×                | ×    |
|                | ユーザー様 | なし                  | -                | -    |
| 確定失敗           | 加盟店様  | キャリア決済 確定失敗通知       | 0                | ×    |
|                | ユーザー様 | なし                  | -                | -    |
| 決済完了           | 加盟店様  | キャリア決済 決済完了通知       | 0                | 0    |
|                | ユーザー様 | 各キャリアからメール通知あり      | -                | -    |
| 取消完了           | 加盟店様  | キャリア決済 取消完了通知       | 0                | ×    |
|                | ユーザー様 | なし                  | -                | -    |
| 取消完了<br>(取消失敗) | 加盟店様  | キャリア決済 決済完了(取消失敗)通知 | 0                | 0    |
|                | ユーザー様 | なし                  | -                | -    |
| 仮売取消完了         | 加盟店様  | キャリア決済 仮売取消完了       | $\bigtriangleup$ | 0    |
|                | ユーザー様 | なし                  | -                | -    |
| 仮売完了<br>(取消失敗) | 加盟店様  | キャリア決済 仮売完了(取消失敗)通知 | $\bigtriangleup$ | ×    |
|                | ユーザー様 | なし                  | -                | -    |
| 番組停止           | 加盟店様  | なし                  | ×                | ×    |
|                | ユーザー様 | なし                  | -                | -    |

【記号について】

○:送信する

△:通常送信しないが、加盟店様のご要望に応じて送信も可能

× : 送信しない

キャリア決済で使用する用語について説明します。

#### ステータスに関する用語

| 用語             | 説明                                             |
|----------------|------------------------------------------------|
| 受付日時           | ユーザー様がキャリア決済の受付手続きを行い、キャリア側のページに遷移した日<br>時     |
| ユーザー受付<br>完了日時 | ユーザー様がキャリア側のページで受付手続きを完了した日時                   |
| 売上確定日時         | キャリア側で売上確定した日時                                 |
| 売上確定予定日        | 売上処理の予約が行われ、売上確定となる予定日<br>※仮売上決済を適用している場合にのみ表示 |
| 取消確定日時         | キャリア側で取り消しが確定した日時                              |

### キャリア決済の用語

| 用語           | 説明                                       |  |  |  |
|--------------|------------------------------------------|--|--|--|
| IPコード        | 加盟店様サイトを特定するコード                          |  |  |  |
| サイト名         | 契約サイト名                                   |  |  |  |
| オーダーNo.      | トランザクション毎に付与するデータ識別番号                    |  |  |  |
| キャリア決済 仮売完了  | キャリア決済の決済処理が完了した際に、加盟店様へ送信するメール          |  |  |  |
| 通知メール        | ※仮売上決済を適用している場合のみ送信                      |  |  |  |
| キャリア決済 決済完了  | キャリア決済の決済処理が完了した際に、加明庄様へ送信するメール          |  |  |  |
| 通知メール        |                                          |  |  |  |
| キャリア決済 確定生敗  | キャリア決済の売上処理を行ったがキャリア側で売上確定が失敗した際に、加      |  |  |  |
|              | 盟店様へ送信するメール                              |  |  |  |
|              | ※仮売上決済を適用している場合のみ送信                      |  |  |  |
| キャリア決済 取消完了  | キャリア決済の取消処理が行われキャリア側で取消が完了した際に、加盟店様      |  |  |  |
| 通知メール        | へ送信するメール                                 |  |  |  |
| キャリア決済 決済完了  | キャリア決済の取消処理が行われたが、キャリア側での取り消しが失敗した際      |  |  |  |
| (取消失敗)通知メール  | に、加盟店様へ送信するメール                           |  |  |  |
| キャリマ油这 仮主面階  | キャリア決済の仮売データの取消処理が行われキャリア側で取り消しが完了し      |  |  |  |
|              | た際に、加盟店様へ送信するメール                         |  |  |  |
| 元」メール        | ※仮売上決済を適用している場合のみ送信                      |  |  |  |
| キャリマ油这 仮吉ウフ  | キャリア決済の仮売データの取消処理が行われたが、キャリア側での取り消し      |  |  |  |
|              | が失敗した際に、加盟店様へ送信するメール                     |  |  |  |
| (取消大敗)通知メール  | ※仮売上決済を適用している場合のみ送信                      |  |  |  |
|              | (CGI 送信は、決済結果を ZEUS から CGI で送信する仕様)      |  |  |  |
| CGI 送信エラーメール | 送信した CGI を加盟店様側が何らかの理由で受け取れなかった際に、ZEUS か |  |  |  |
|              | ら送信するメール                                 |  |  |  |
|              | キャリア決済システムの動作確認テスト等に利用するためのテスト用 ID       |  |  |  |
|              | (ZEUS のシステム専用)                           |  |  |  |

#### ■ 運用後のお問い合わせ ■

TEL:03-3498-9077 営業時間:平日 9:00~17:30

E-mail : merchant@cardservice.co.jp

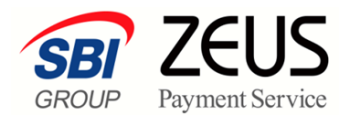

株式会社ゼウス

〒150-0002 東京都渋谷区渋谷 2-1-1 青山ファーストビル 9F

2022年11月2日

Copyright (C) ZEUS CO., LTD.All Rights Reserved. 本書の無断複製および利用使用は、特定の場合を除き、株式会社ゼウスの著作権の侵害になります。